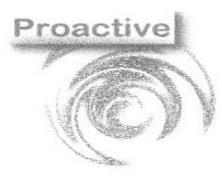

|                      | Revisione | Data Revisione    |
|----------------------|-----------|-------------------|
| Pag. <b>1 di 54</b>  | 01        | 29/08/2019        |
| SISTEM CERTIFICATION |           | rganizzazione con |

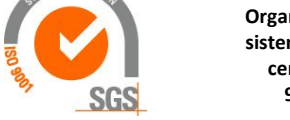

20

# Lab Pro

## Guida operativa servizio campionamenti WEB

#### Documento soggetto a copyright (Materiale illustrativo su software Registrato da Proactive sas)

## Sommario

| DEFINIZIONE DEL PRODOTTO                                          | 3  |
|-------------------------------------------------------------------|----|
| CONFIGURAZIONE APPLICATIVO                                        | 4  |
| Impostazioni                                                      | 4  |
| Menu [Campionamenti Web]→[Impostazioni]                           | 4  |
| [Campionamenti Web] $ ightarrow$ [Impostazioni Campionamenti Web] | 5  |
| Scheda: Pagina Accesso Web                                        | 5  |
| Scheda: Verbale di Campionamento                                  | 6  |
| Scheda: Definizione Informazioni Aggiuntive Testata               | 7  |
| Scheda: Definizione Dati Aggiuntivi Campione                      | 8  |
| Scheda: Impostazioni eMail                                        | 10 |
| Scheda: Parametri Generali                                        | 11 |
| Numeratore Verbale                                                | 12 |
| Creazione Campionatori Web                                        | 14 |
| menu [Campionamenti Web]→[Campionatori Web]                       | 14 |
| Invio Credenziali di Accesso al Campionatore                      | 15 |
| FSPORTAZIONE CONTRATTI                                            | 16 |
| Esportazione contratti                                            | 16 |
| Cancellazione Contratti e Campionamenti sul Web                   | 18 |
| GESTIONE BARCODE                                                  | 19 |
| Numeratore Barcode                                                | 19 |
| [Campionamenti Web] $\rightarrow$ [Numeratore Barcode]            | 19 |
| Barcode per campionamenti Web                                     | 19 |
|                                                                   | 13 |

#### **Generazione Barcode**

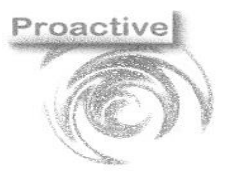

|                     | Revisione | Data Revisione |
|---------------------|-----------|----------------|
| Pag. <b>2 di 54</b> | 01        | 29/08/2019     |

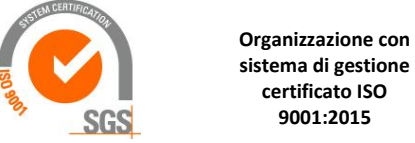

| Verbali di Campionamento compilati [Tipo(vc_tipo) P o M in stato:10, 20 o 30)        | 45              |
|--------------------------------------------------------------------------------------|-----------------|
| Campionamenti da Contratto [Tipo (vc_tipo) = C, stato sempre 00                      | 42 43           |
| Menu Principale                                                                      | <b>42</b>       |
| FUNZIONALITÀ PAGINA CAMPIONAMENTI WEB                                                | 42              |
| Impostazioni e Funzionalità schermata Principale APP WEB                             | 38              |
| UTILIZZO DELLA WEBAPP CAMPIONAMENTI WEB                                              | 37              |
| Pagina di Accesso APP                                                                | 36              |
| Download APP<br>Prima Configurazione                                                 | <b>33</b><br>34 |
| APP WEB                                                                              | 33              |
| Generazione Accettazioni da Singolo Verbale                                          | 31              |
| IMPORTAZIONE CAMPIONAMENTI<br>Importazione con creazione di nuovi clienti e contatti | <b>28</b><br>29 |
| Esportazione Barcode sul Web                                                         | 27              |
| Barcode pre-assegnati                                                                | 24              |
| Barcode Non pre-assegnati<br>Barcode Manuali                                         | 21 23           |
| Tipi di Utilizzo Barcode                                                             | 21              |

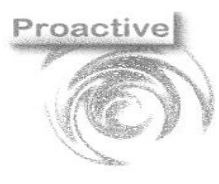

|                      | Revisione | Data Revisione                           |
|----------------------|-----------|------------------------------------------|
| Pag. <b>3 di 54</b>  | 01        | 29/08/2019                               |
| SISTEM CERTIFICATION | C         | Organizzazione con<br>istema di gestione |

SGS

certificato ISO 9001:2015

## Definizione del prodotto

"Campionamenti Web" è un'applicazione web utilizzabile sia da PC che da dispositivi mobili (tablet, smart phone) utilizzabile per la compilazione dei verbali di campionamento.

I dati relativi al campionamento vengono caricati in automatico sul sito WEB attraverso una connessione https (connessione che usa trasferimento sicuro e criptato di tipo SSL).

Verranno caricati sul sito WEB:

- verbali di campionamento relativi a piani di campionamento per i quali il laboratorio ha confermato la data/ora di campionamento
- Contratti con clienti a partire dai quali sarà possibile redigere verbali di campionamento per le matrici/prove stabilite nel contratto.

Il campionatore potrà compilare il verbale di campionamento in pochi semplici passi, inserendo:

- identificativo del campione (anche tramite lettura ottica del bar code prestampato in sede)
- Eventuali annotazioni sul campione o altre informazioni richieste
- Confermare il numero dei campioni prelevati
- Far firmare il verbale al cliente o suo rappresentante
- Confermare il completamento del verbale
- Inviare eventualmente la mail con allegato il verbale di campionamento al cliente ed al laboratorio.

Il laboratorio potrà scaricare i verbali di campionamento completati creando in automatico le accettazioni dei campioni.

"Campionamenti Web" è utilizzabile da:

- Campionatori interni
- Campionatori esterni
- Clienti finali laboratorio

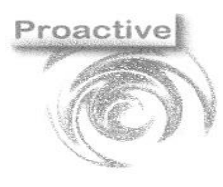

|                     | Revisione | Data Revisione                                                           |
|---------------------|-----------|--------------------------------------------------------------------------|
| Pag. <b>4 di 54</b> | 01        | 29/08/2019                                                               |
| SGS                 | C<br>s    | Organizzazione con<br>istema di gestione<br>certificato ISO<br>9001:2015 |

## Configurazione Applicativo

## Impostazioni

In Labpro AC sono presenti due maschere accessibili tramite i seguenti 2 menu: [Campionamenti Web]  $\rightarrow$  [Impostazioni] [Campionamenti Web]  $\rightarrow$  [Impostazioni Campionamenti Web]

## [Campionamenti Web] $\rightarrow$ [Impostazioni Campionamenti Web]

### MENU [CAMPIONAMENTI WEB]→[IMPOSTAZIONI]

| <b>•</b>                             |                                                          |
|--------------------------------------|----------------------------------------------------------|
| Thindi                               |                                                          |
| <                                    |                                                          |
| arametri generali                    |                                                          |
| ld Laboratorio                       | 0131                                                     |
| Url Servizio Web                     | http://www.labproonline.com:501/webapp/labprowebapp.asmx |
| Numeratore Massimo Barcode           | 99999                                                    |
| Barcode pre-assegnati                |                                                          |
| Modello Verbale di default           | ×                                                        |
| Tipo Accettazione da Verbale default | 11 Crea un'accettazione per campione                     |
|                                      | 01 Crea un'accettazione per campione                     |
|                                      | U2 Urea un accettazione per riga contratto               |

| NOME CAMPO                   | FUNZIONE                                                                                       |
|------------------------------|------------------------------------------------------------------------------------------------|
| Numeratore Massimo Barcode   | È possibile definire il massimo valore da assegnare ai barcode generati dall'applicativo (dopo |
|                              | tale valore il numeratore rincomincia da 1)                                                    |
| Barcode pre-assegnati        | È possibile generare un verbale di campionamento precompilando per ogni campione il            |
|                              | valore del barcode (etichetta da associare al campione)                                        |
|                              | Spuntando tale opzione il verbale di campionamento che verrà quindi esportato su web           |
|                              | conterrà per ogni campione un barcode già valorizzato (preassegnato dal Laboratorio)           |
| Modello Verbale di default   | Per ogni contratto/ verbale di campionamento è possibile definire delle informazioni           |
|                              | aggiuntive di testata che possono poi essere compilate dal campionatore ed eventualmente       |
|                              | stampate sul verbale di campionamento. Tali dati aggiuntivi sono configurabili e ad ogni       |
|                              | insieme di dati aggiuntivi viene dato un codice (Modello)                                      |
|                              | È possibile quindi indicare il modello di default dei campi informazioni aggiuntive di testata |
|                              | del verbale                                                                                    |
| Tipo Accettazione da Verbale | Con questa opzione viene indicata la modalità di creazione di default dell'accettazione dal    |
| default                      | verbale di campionamento:                                                                      |
|                              | 01 Per creare un'accettazione per campione                                                     |
|                              | 02 Per creare un'accettazione per riga contratto                                               |
|                              | 03 Per creare una sola accettazione per tutto il verbale                                       |

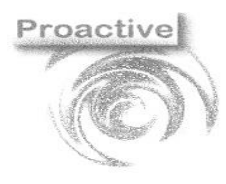

|                     | Revisione | Data Revisione                                                           |
|---------------------|-----------|--------------------------------------------------------------------------|
|                     |           | 20/00/2040                                                               |
| Pag. <b>5 di 54</b> | 01        | 29/08/2019                                                               |
| SGS                 | C         | )rganizzazione con<br>istema di gestione<br>certificato ISO<br>9001:2015 |

## [CAMPIONAMENTI WEB]→[IMPOSTAZIONI CAMPIONAMENTI WEB]

#### Scheda: Pagina Accesso Web

| Chiudi Modifica Salva Annulla          | Definizione Info. Acciuntive Testata Definizione Dati Acciuntivi Campione I Impostazioni eMail Parametri Generali I                                                                                                    |
|----------------------------------------|----------------------------------------------------------------------------------------------------|
| Credenziali di Accesso del Laboratorio | Dati visualizzati nella pagina di Accesso                                                                                                    |
| ID Cliente Web 0131<br>Pincode 1234    | Logo Laboratorio 0131\PROACTIVE_LOGO_01.bmp 🛃 🗱                                                                                                    |
|                                        | Ragione sociale Laboratorio Analisi Proactive sas                                                                                                    |
|                                        | Indirizzo L.go F.Ili Cervi 8 - 56021 CASCINA (PI)                                                                                                    |
|                                        | Email proactive@proactive-info.it                                                                                                    |
| Labpro AC Campionamento Web            | Prosting                                                                                                    |
|                                        | Proactive                                                                                                    |
|                                        | A A                                                                                                    |
|                                        | Login                                                                                                    |
|                                        | Login     ID utente     ID utente                                                                                                    |
|                                        | Login  I D utente D utente Password:                                                                                                    |
|                                        | Login * ID utente ID utente * Password: Password                                                                                                    |
|                                        | Login  ID utente  Password:  Password  Login                                                                                                    |
|                                        | Login  Dutente  Dutente  Password:  Password  Laboratorio Anxital Praactive asa Laboratorio Anxital Praactive asa Laboratorio Anxital Praactiv |

| NOME CAMPO       | FUNZIONE                                                                                              |
|------------------|----------------------------------------------------------------------------------------------------|
| ID Cliente Web   | ID Cliente assegnato da Proactive per effettuare l'accesso online (non modificabile) come Laboratorio |
| Pincode          | Password per eseguire l'autentificazione Online da parte del Laboratorio                              |
| Logo Laboratorio | Logo del Laboratorio presente nella pagina di accesso                                                 |
| Ragione sociale  | Ragione Sociale del Laboratorio visualizzata nella pagina di accesso Web                              |
| Indirizzo        | Indirizzo del Cliente visualizzato nella pagina di accesso                                            |
| Email            | Email utilizzata come mittente dal modulo per inviare i Verbali di Campionamento                      |

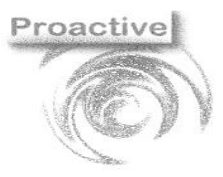

|                      | Revisione | Data Revisione |
|----------------------|-----------|----------------|
| Pag. <b>6 di 54</b>  | 01        | 29/08/2019     |
| SUSTEM CERTIFICATION |           |                |

Org siste

Organizzazione con sistema di gestione certificato ISO 9001:2015

### Scheda: Verbale di Campionamento

| gina Accesso Web 🛛                                                       | erbale di Campionamento Definizione Info. Aggiuntive Testata Definizion                                                                                                    | e Dati Aggiuntivi Campione   Impo                                                 | stazioni eMail   Parametri Generali                                                                     |               |
|--------------------------------------------------------------------------|----------------------------------------------------------------------------------------------------|-----------------------------------------------------------------------------------|----------------------------------------------------------------------------------------------------|---------------|
| Intestazione Verbale                                                     |                                                                                                    | Anteprima Logo Verbale —                                                          | Note Verbale                                                                                            |               |
| Nome Laboratorio                                                         | Proactive sas                                                                                                    | F_1                                                                               | Note Testata Verbale RTF 📑                                                                              |               |
| Descrizione                                                              | Laboratorio di prova                                                                                                    |                                                                                   | Note Piede Verbale RTF                                                                                  |               |
| Indirizzo                                                                | L.go F.Ili Cervi 8 - 56021 Cascina (PI)                                                                                                    |                                                                                   |                                                                                                    |               |
| Tel. / Fax                                                               | Tel 050 703284 - Fax 050 7912117                                                                                                    | Proactive                                                                         | Carta Intestata Note 1                                                                                  |               |
| C.F. / P.I.                                                              | CF e P.IVA 01521150506                                                                                                    |                                                                                   | Carta Intestata Note 2                                                                                  |               |
| E-mail                                                                   | proactive@proactive-info.it                                                                                                    | -100101                                                                           |                                                                                                    |               |
| Logo Verbale                                                             | 0131\PROACTIVE_LOGO_AC.bmp 👘 👷                                                                                                    |                                                                                   |                                                                                                    |               |
| Seleziona valore da<br>inserire                                          | Copia e Incolla valore                                                                                                    |                                                                                   |                                                                                                    |               |
| a Taatata                                                                |                                                                                                    |                                                                                   |                                                                                                    |               |
| iorno e l'ora sopra ir<br>ntratto con il cliente<br>riodico sui campioni | ndicati il sottoscritto si è recato presso il luogo indicato nella SEZIONE<br>, i cui estremi sono riportati nella SEZIONE 2, ha proceduto al prelievo c<br>indicati.         | 1, in qualità di incaricato del Lab<br>lei campioni indicati nella SEZIOI         | oratorio XXX ed, in conformità a quanto stabili<br>NE 3 ai fini dell'effettuazione del controllo analit | ico           |
| ote Piede                                                                |                                                                                                    |                                                                                   |                                                                                                    | .::           |
| sottoscritto dichiara                                                    | che i campioni sono stati prelevati con modalità atte a garantirne la rapp<br>eriale inerte.<br>no stati sigillati ed appropriatamente identificati mediante cartellino ripor | <i>r</i> resentatività e l'assenza di conta<br>tante gli estremi necessari. I car | aminazioni, utilizzando attrezzature e contenito<br>npioni vengono inviati al Laboratorio XXXX a mez    | i ^<br>.zo di |
| campioni prelevati so<br>ontenitore isotermico                           | refrigerato.                                                                                                    |                                                                                   |                                                                                                    |               |

| NOME CAMPO               | FUNZIONE                                                                                 |
|--------------------------|------------------------------------------------------------------------------------------|
| Nome Laboratorio         | Nome del laboratorio visualizzato nell' intestazione del verbale di campionamento        |
| Descrizione              | Descrizione del laboratorio visualizzato nell' intestazione del verbale di campionamento |
| Indirizzo                | Indirizzo del laboratorio visualizzato nell' intestazione del verbale di campionamento   |
| Tel/Fax                  | Tel/Fax visualizzato nell' intestazione del verbale di campionamento                     |
| C.F./P.I.                | C.F./P.I. visualizzato nell' intestazione del verbale di campionamento                   |
| Email                    | Email visualizzato nell' intestazione del verbale di campionamento                       |
| Logo Verbale             | Logo visualizzato nell'intestazione del verbale di campionamento                         |
| Note testata verbale RTF | Note testata in formato RTF                                                              |
| Note piede verbale RTF   | Note piede in formato RTF                                                                |
| Carta Intestata Note1    | 1° Descrizione Carta Intestata di piede Verbale Prelievo Campioni                        |
| Carta Intestata note 2   | 2° Descrizione Carta Intestata di piede Verbale Prelievo Campioni                        |
| Note testata verbale     | Note testata posizionate sopra le note di testata verbale RTF                            |
| Note piede verbale       | Note piede posizionate sopra le note di piede verbale RTF                                |

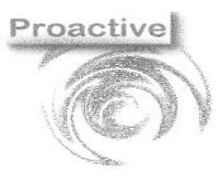

|                     | Revisione | Data Revisione |
|---------------------|-----------|----------------|
| Pag. <b>7 di 54</b> | 01        | 29/08/2019     |
| CERTIFIC .          |           |                |

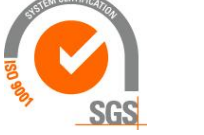

### Scheda: Definizione Informazioni Aggiuntive Testata

|                                                 | Q                   |          |                                      |                  |     |                                                |                                   |   | - 0                                     | ~ |
|-------------------------------------------------|---------------------|----------|--------------------------------------|------------------|-----|------------------------------------------------|-----------------------------------|---|-----------------------------------------|---|
| Shiudi Modifica Salva<br>agina Accesso Web Verb | Annulla<br>ale di C | ampionar | nento Definizione Info. Aggiuntive T | estata Definizio | one | Dati Aggiuntivi Campione   Impost              | azioni eMail   Parametri Generali |   |                                         |   |
| Modelli .::                                     |                     | Ordine   | Etichetta                            | Tipo Campo       |     | Valore di default (True/False<br>per checkbox) | Campo di destinazione in Acc.     |   | Variabile<br>associata<br>all'etichetta |   |
| MOD02                                           | •                   | 1        | Etichetta01                          | TEXT             | -   |                                                | Condizioni del campione           | • | [ET01]                                  | + |
|                                                 |                     |          |                                      |                  |     |                                                |                                   |   |                                         |   |

| NOME CAMPO                               | FUNZIONE                                                                                                    |
|------------------------------------------|----------------------------------------------------------------------------------------------------|
| + Nuovo                                  | Creare un nuovo Modello di Testata                                                                                                    |
| 🔀 Elimina                                | Eliminare un Modello di Testata già esistente                                                                                                    |
| Default                                  | Comparirà la spunta sul modello definito come default dal menù [Campionamenti<br>Web]→[Impostazioni] pop-up: Modello Verbale di default, se il modello è impostato come<br>default non è possibile procedere con l'eliminazione, sarà necessario rimuovere o cambiare il<br>modello dalle impostazioni.<br>Modelli di testata diversi potranno essere associati a specifici contratti.                                                                                                    |
| Ordine                                   | Ordine di visualizzazione nella finestra di gestione su Web delle righe dei dati aggiuntivi                                                                                                    |
| Etichetta                                | Etichetta visualizzata nella finestra di gestione su Web dei dati aggiuntivi                                                                                                    |
| Tipo Campo                               | Definizione del tipo del campo (TEXT, CHECKBOX, POPUP):<br><b>TEXT</b> nella finestra Web comparita una casella di testo compilabile<br><b>CHECKBOX</b> : nella finestra Web comparirà una casella compilabile o meno con una spunta<br><b>POPUP</b> : nella finestra Web comparirà una casella dalla quale sarà possibile scegliere uno dei<br>valori contenuti nel campo "Valore di default", separati da pipe ( )                                                                                                    |
| Valore di Default                        | Valore di default assegnato al campo che verrà mostrato nella finestra Web; nel caso di<br>utilizzo del campo POPUP il campo dovrà contenere la lista dei valori selezionabili separati da<br>pipe ( )                                                                                                    |
| Campo di destinazione in<br>Accettazione | Campo di destinazione dell'accettazione LabPro dove il dato compilato su web verrà salvato<br>a seguito dell'importazione del verbale di campionamento e generazione successiva<br>dell'accettazione                                                                                                    |
| Definisci Variabile                      | Permette la creazione di un codice che potrà esser utilizzato come variabile. Tale variabile<br>potrà essere inserita in:<br>note di piede del verbale di campionamento/note di piede per tipo campione<br>note di testata del verbale di campionamento/note di testata per tipo campione<br>oggetto mail di invio verbale di campionamento<br>corpo mail di invio verbale di campionamento<br>per esser poi sostituita con il valore inserito dal campionatore durante la compilazione del<br>verbale di campionamento. |

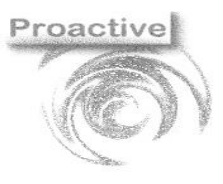

|                      | Revisione                                | Data Revisione |  |  |  |
|----------------------|------------------------------------------|----------------|--|--|--|
| Pag. <b>8 di 54</b>  | 01                                       | 29/08/2019     |  |  |  |
| SISTEM CERTIFICATION | Organizzazione con<br>sistema di gestion |                |  |  |  |

SGS

certificato ISO 9001:2015

### Esempio di utilizzo dati aggiuntivi testata

L'immagine sotto riportata rappresenta un esempio di definizione dei dati aggiuntivi a livello generale di verbale di campionamento.

| amento | Definizione Info. Aggiuntive Testata |            |   |                                                |                               |   |                                         |
|--------|--------------------------------------|------------|---|------------------------------------------------|-------------------------------|---|-----------------------------------------|
| Ordine | Etichetta                            | Tipo Campo |   | Valore di default (True/False<br>per checkbox) | Campo di destinazione in Acc. |   | Variabile<br>associata<br>all'etichetta |
| 1      | Rappresentante della ditta durant    | TEXT       | • |                                                |                               | • | [RAPP]                                  |
| 2      | Restituzione del campione            | POPUP      | • | SI NO Ritira il corriere                       | Restituzione campione         | • |                                         |
| 3      | Sede di campionamento                | TEXT       | • |                                                | Luogo prelievo                | • |                                         |
| 4      | Temperatura ambientale al prelie     | POPUP      | • | 0:5C° 6:10 c° 10:15c° >15C°                    | Suffisso Campo Modello 40     | • |                                         |
| 5      | Inizio campionamento ore             | TEXT       | • |                                                |                               | • | [INIZIO]                                |
| 6      | Fine campionamento ore               | TEXT       | • |                                                |                               | • | [FINE]                                  |

| Informazioni Aggiuntive Verbale                 | ×             | lnfo. Aggiuntivena                                                                                               |
|-------------------------------------------------|---------------|----------------------------------------------------------------------------------------------------|
| Descrizione                                     | Tipo<br>Camp. |                                                                                                    |
| Rappresentante della ditta durante campionatura |               | Nella figura a sinistra la scheda "Informazioni Aggiuntive                                                       |
| Sig. Mario Rossi                                | 6             | verbale", compilabile dall'applicazione campionamenti<br>Web, riporterà le informazioni elencate nella scheda di |
| Restituzione del campione                       |               | definizione.                                                                                                    |
| Ritira il corriere                              |               |                                                                                                    |
| Sede di campionamento                           |               |                                                                                                    |
| Azlenda xxxx                                    | 6             |                                                                                                    |
| Temperatura ambientale al prelievo              | 5             |                                                                                                    |
|                                                 | ,             |                                                                                                    |
| 0:5C°<br>6:10 c°<br>10:15c°<br>>15C°            |               |                                                                                                    |
| Salva                                           | Chiudi        |                                                                                                    |

#### Scheda: Definizione Dati Aggiuntivi Campione

Analogamente alle informazioni aggiuntive di Testata è possibile definire informazioni aggiuntive personalizzate a livello di singolo campione

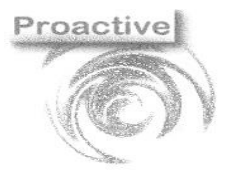

|                     | Revisione | Data Revisione |
|---------------------|-----------|----------------|
| Pag. <b>9 di 54</b> | 01        | 29/08/2019     |

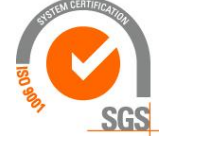

| Impostazioni Campionamenti WE                                                                                   | В       |                   |                                      |                   |     |                                                |                       | -      |    | × |
|----------------------------------------------------------------------------------------------------|---------|-------------------|--------------------------------------|-------------------|-----|------------------------------------------------|-----------------------|--------|----|---|
| ጎ 🖹 🗎 🄇                                                                                                    | 1       |                   |                                      |                   |     |                                                |                       |        |    |   |
| Chiudi Modifica Salva Ann                                                                                       | ulla    |                   |                                      |                   |     |                                                |                       |        |    |   |
| Pagina Accesso Web Verbale                                                                                      | di Camp | pionamento Defi   | nizione Info. Aggiuntive Testata Def | inizione Dati Agg | giu | ntivi Campione Impostazioni eMail              | Parametri Generali    |        |    |   |
| Modelli Tipo Camp.                                                                                              | acqua   | destinata al cons | sumo umano                           |                   |     |                                                |                       |        |    |   |
| + AQP                                                                                                    |         | Ordine /          | Etichetta                            | Tipo Campo        |     | Valore di default (True/False<br>per checkbox) | Campo di destinazione | campio | ne |   |
| ×                                                                                                    | •       |                   | Etichetta                            | TEXT              | ٠   | Prova                                          | Etichetta/Lotto       |        | *  |   |
|                                                                                                    | *       |                   |                                      |                   | •   |                                                |                       |        | -  |   |
|                                                                                                    |         |                   |                                      |                   |     |                                                |                       |        |    |   |
|                                                                                                    |         |                   |                                      |                   |     |                                                |                       |        |    |   |
| la la constante de la constante de la constante de la constante de la constante de la constante de la constante |         |                   |                                      |                   |     |                                                |                       |        |    |   |

| NOME CAMPO                     | FUNZIONE                                                                                     |
|--------------------------------|----------------------------------------------------------------------------------------------|
| + Nuovo                        | Creare un nuovo Modello di Corpo                                                             |
| 🔀 Elimina                      | Eliminare un Modello di Corpo già esistente                                                  |
| Ordine                         | Ordine di visualizzazione nella finestra dati aggiuntivi                                     |
| Etichetta                      | Etichetta visualizzata nei dati aggiuntivi del campione                                      |
| Тіро Сатро                     | Definizione del tipo del campo (TEXT,CHECKBOX o POPUP)                                       |
| Valore di Default              | Valore di default assegnato al campo che verrà mostrato nella finestra Web; nel caso di      |
|                                | utilizzo del campo POPUP il campo dovrà contenere la lista dei valori selezionabili separati |
|                                | da pipe ( )                                                                                  |
| Campo di destinazione campione | Campo di destinazione in accettazione contenente i dati del campione                         |

| <ul> <li>♦ https://www.labproonline.com:5: x +</li> <li>← → C △ ● labproonline.com:502/webapp/</li> </ul> | /vc_id_campione_rel02.aspx?vc_tipo=T3                                                                                                    | Facendo accesso sul web nei dettagli del<br>campione è possibile visualizzare la scheda |
|----------------------------------------------------------------------------------------------------|----------------------------------------------------------------------------------------------------|-----------------------------------------------------------------------------------------|
| Campioni ← Indietro Modifica<br>Riga ID Campione<br>1<br>1<br>1<br>1<br>1<br>1<br>1<br>1<br>1             | Modifica Record ×<br>Carni e prodotti a base di carni<br>Esame minobiologico aperifici di carcasse<br>riga: 1<br>Dati Principali Dati Aggiuntivi | Dati Aggiuntivi con i campi definiti nell'apposita<br>scheda.                           |
|                                                                                                    | Descrizione<br>Carcassa                                                                                                    |                                                                                         |
|                                                                                                    | Metodo Volume diluente                                                                                                    |                                                                                         |
| Cust ID:0155                                                                                              | Utilizzando                                                                                                    |                                                                                         |

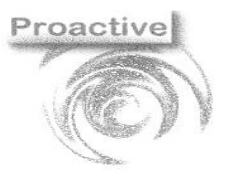

|                      | Revisione | Data Revisione |
|----------------------|-----------|----------------|
| Pag. <b>10 di 54</b> | 01        | 29/08/2019     |
| SUSTEM CERTIFICATION |           |                |

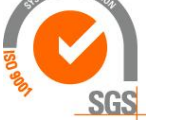

#### Scheda: Impostazioni eMail

|                                                                                                    |                                       |              |                                             | - |
|----------------------------------------------------------------------------------------------------|---------------------------------------|--------------|---------------------------------------------|---|
| Parametri eMail                                                                                           |                                       | Testa i Para | metri                                       |   |
| SMTP                                                                                                    | smtp.proactive-info.it                | a:           | proactive@proactive-info.it                 |   |
| Porta                                                                                                    | 25                                    | CC:          |                                             |   |
| Utente                                                                                                    | proactive@proactive-info.it           | Oggetto      | Oggetto del messaggio di prova di Labpro A( |   |
| Password                                                                                                  | *prova*                               | Messaggio    | Oggetto del messaggio di prova di Labpro A  |   |
| Abilita SSL                                                                                               |                                       |              |                                             |   |
| Usa<br>autenticazione<br>client                                                                           | Γ                                     |              | () Testa i parametri                        |   |
| Seleziona valore da<br>inserire                                                                           | Copia e Incolla valore                |              | ]                                           |   |
| iggetto Mail                                                                                              |                                       |              |                                             |   |
| erbale di Campioname                                                                                      | nto N° [vc_numero] del [vc_data]      |              |                                             |   |
| orpo Mail                                                                                                 |                                       |              |                                             |   |
| Contratto nº [vc_numer<br>Contratto nº [vc_numer<br>campionatore_descr]<br>cust_indirizzo]<br>cust_email] | o_contratto] del [vc_data_contratto]) |              |                                             |   |

| NOME CAMPO                        | FUNZIONE                                                                                     |
|-----------------------------------|----------------------------------------------------------------------------------------------|
| SMTP                              | Indirizzo SMTP della email utilizzata dal modulo Campionamenti Web                           |
| Porta                             | Porta della email utilizzata dal modulo Campionamenti Web                                    |
| Utente                            | Nome Utente di accesso della casella Email                                                   |
| Password                          | Password di accesso della casella Email                                                      |
| Abilita SSL(flag)                 | Impostazioni della casella di posta elettronica dell'utente                                  |
| Usa autentificazione Client(flag) | Impostazioni della casella di posta elettronica dell'utente                                  |
| a:                                | Campo di Test destinatario email utilizzato per verificare il funzionamento della casella di |
|                                   | posta elettronica                                                                            |
| cc:                               | Campo di Test Copia Conoscenza (CC) utilizzato per verificare il funzionamento della         |
|                                   | casella di posta elettronica                                                                 |
| Oggetto:                          | Campo di Test Oggetto destinatario email utilizzato per verificare il funzionamento della    |
|                                   | casella di posta elettronica                                                                 |
| Messaggio:                        | Campo di Test corpo Messaggio utilizzato per verificare il funzionamento della casella di    |
|                                   | posta elettronica                                                                            |
| Oggetto Mail                      | Oggetto delle Email di Default                                                               |
| Corpo Mail                        | Corpo delle Email di Default                                                                 |

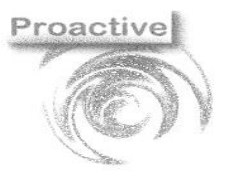

|                      | Revisione | Data Revisione     |
|----------------------|-----------|--------------------|
| Pag. <b>11 di 54</b> | 01        | 29/08/2019         |
| SISTEM CERTIFICATOR  | C         | Organizzazione con |

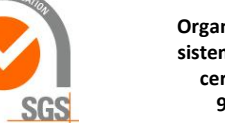

sistema di gestione certificato ISO 9001:2015

### Scheda: Parametri Generali

| postazioni Campionamenti WEB             | -                                                                                                    | × |  |
|------------------------------------------|----------------------------------------------------------------------------------------------------|---|--|
| 🗂 🖹 📔 🧖                                  |                                                                                                    |   |  |
| agina Accesso Web   Verbale di Campionam | ento   Definizione Info. Aggiuntive Testata   Definizione Dati Aggiuntivi Campione   Impostazioni eMail Parametri Generali                                                                                                    |   |  |
| Numeratore Verbale                       |                                                                                                    |   |  |
| Numeratore per Campionatore              | <b>v</b>                                                                                                    |   |  |
| Composizione Numero Verbale              | %YV%NmV         %YV: Anno di Data Verbale           %MV: Mes di Data Verbale         %GVroi di Data Verbale           %GVC: Giorno di Data Verbale         %CV: Giorno di Data Verbale           %CC: Codice campionatore         %PC: Prefisso campionatore |   |  |
| Lunghezza (%NmV: Numero Verbale )        | 3                                                                                                    |   |  |
| Reimposta Numeratore Verbale Ogni        | ANNO •                                                                                                    |   |  |
| Mostra Analisi fittizie                  | Г                                                                                                    |   |  |

| NOME CAMPO                   | FUNZIONE                                                                                   |
|------------------------------|--------------------------------------------------------------------------------------------|
| Numeratore per Campionatore  | Spuntando la casella durante la definizione del numeratore del verbale di campionamento    |
|                              | sarà resa obbligatoria la compilazione del campo relativo al campionatore e                |
|                              | conseguentemente verrà generato un numero di verbale di campionamento per ogni             |
|                              | campionatore abilitato su Web                                                              |
| Composizione numero verbale  | È possibile indicare come dovrà essere formattato il numero del verbale di                 |
|                              | campionamento, le variabili a disposizione sono:                                           |
|                              | %YV : Anno di Data Verbale                                                                 |
|                              | %MV : Mese di Data Verbale                                                                 |
|                              | %GV : Giorno di Data Verbale                                                               |
|                              | %NmV: Numero Verbale                                                                       |
|                              | %CC: Codice campionatore                                                                   |
|                              | %PC: Prefisso campionatore                                                                 |
| lunghezza Numero Verbale     | Indica la lunghezza del numero identificato dalla variabile %NmV                           |
| Reimposta numeratore Verbale | Permette di impostare il criterio di re inizializzazione del numeratore Verbale, i criteri |
| Ogni                         | disponibili sono:                                                                          |
|                              | MAI                                                                                        |
|                              | GIORNO                                                                                     |
|                              | MESE                                                                                       |
|                              | ANNO                                                                                       |
| Mostra Analisi Fittizie      | Se tale casella viene spuntata nella pagina dei Campionamenti Web nella sezione Risultati  |
|                              | Prove del campione verranno mostrate anche le analisi fittizie                             |

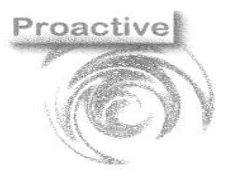

|                      | Povisiono | Data Povisiono                                                           |
|----------------------|-----------|--------------------------------------------------------------------------|
|                      | Revisione | Data Revisione                                                           |
| Pag. <b>12 di 54</b> | 01        | 29/08/2019                                                               |
| SGS                  | C         | Organizzazione con<br>istema di gestione<br>certificato ISO<br>9001:2015 |

### Numeratore Verbale

| umeratore Verbale                  |                           |             |            |         |          |         | _       | × |
|------------------------------------|---------------------------|-------------|------------|---------|----------|---------|---------|---|
| Chiudi Nuovo Salva                 | Primo Pre                 | . Ducc.     | Ultimo     | Annulla | Modifica | Elimina | Ricerca |   |
| lumeratore                         |                           |             |            |         |          |         |         |   |
| ID Cliente Web<br>Campionatore Web | 0131<br>MR<br>Mario Rossi | Ŗ           |            |         |          |         |         |   |
| Anno<br>Mese                       | 2019                      |             |            |         |          |         |         |   |
| Ultimo num. utilizzato             | 2                         |             |            |         |          |         |         |   |
| Numeratore valido per mo           | odalità Ripristina su     | ıbID Campio | one ogni A | NNO     |          |         |         |   |

Dal menù [Campionamenti Web]→[Numeratore Verbale] è possibile creare i numeratori verbale (con i relativi criteri di numerazione) da assegnare durante la creazione del verbale di campionamento.

| Numeratore per Campionatore       |         |                                                                                                    |                                       |
|-----------------------------------|---------|----------------------------------------------------------------------------------------------------|---------------------------------------|
| Composizione Numero Verbale       | %YV%NmV | %YV : Anno di Data Ver<br>%MV : Mese di Data Ve<br>%GV : Giorno di Data V<br>%NmV: Numero Verbal<br>%CC: Codice campion<br>%PC: Prefisso campior | bale<br>rbale<br>e<br>atore<br>natore |
| Lunghezza (%NmV: Numero Verbale   | 3       | •                                                                                                    |                                       |
| Painenanta Numaratara Markala Orm |         |                                                                                                    |                                       |

Nelle impostazioni dal menù [Campionamenti Web]→[Impostazioni Campionamenti Web] scheda **Parametri Generali** è possibile decidere la composizione del numeratore del verbale e la relativa lunghezza e la reimpostazione del numeratore del verbale dopo un determinato periodo di tempo, se è spuntata la casella **Numeratore per Campionatore** non sarà possibile creare un numeratore che non abbia associato un Campionatore Web.

| 0                                                      |                                                                                                    | Revisione | Data Revisione                                                            |
|--------------------------------------------------------|----------------------------------------------------------------------------------------------------|-----------|---------------------------------------------------------------------------|
|                                                        | Pag. <b>13 di 54</b>                                                                                                    | 01        | 29/08/2019                                                                |
|                                                        | A REAL PROPERTY OF A REAL PROPERTY OF A REAL PROPER | 1         | Organizzazione con<br>sistema di gestione<br>certificato ISO<br>9001:2015 |
| Numeratore Verbale                                     |                                                                                                    | o x       |                                                                           |
| Chiudi Nuovo Salva Primo Prec. Succ. Ultimo Annulla Mo | difica Elimina Ricerca                                                                                                    |           |                                                                           |
| Numeratore                                             |                                                                                                    |           |                                                                           |
| ID Cliente Web 0131                                    |                                                                                                    |           |                                                                           |
| Campionatore Web                                       | _                                                                                                    |           |                                                                           |
| Numeratore Verbale                                     | ×                                                                                                    |           |                                                                           |
| Anno Anno                                              | ,                                                                                                    |           |                                                                           |
| Mese                                                   |                                                                                                    |           |                                                                           |

Togliendo la spunta alla casella **Numeratore per Campionatore** è possibile creare un numeratore che non abbia associato nessun Campionatore, facendo ciò si utilizzerà lo stesso numeratore per tutti i campionatori web.

Giorno

Ultimo num. utilizzato

Numeratore valido per modalità Ripristina ID Campione ogni GIORNO

ок

| Numeratore Verbale     |                  |                |             |         |          |         | -       | $\times$ |
|------------------------|------------------|----------------|-------------|---------|----------|---------|---------|----------|
| Chiudi Nuovo Salva     | Primo            | Prec. Succ.    | Ultimo      | Annulla | Modifica | Elimina | Ricerca |          |
| Numeratore             |                  |                |             |         |          |         |         |          |
| ID Cliente Web         | 0131             |                |             |         |          |         |         |          |
| Campionatore Web       |                  | R              |             |         |          |         |         |          |
|                        |                  |                |             |         |          |         |         |          |
| <b>A</b> 222           |                  |                |             |         |          |         |         |          |
| Mese                   |                  |                |             |         |          |         |         |          |
| Giorno                 |                  |                |             |         |          |         |         |          |
| Ultimo num. utilizzato | 0                |                |             |         |          |         |         |          |
|                        |                  |                |             |         |          |         |         |          |
| N                      | dalità Ripristin | ia sub ID Camp | oione : MAI |         |          |         |         | :        |

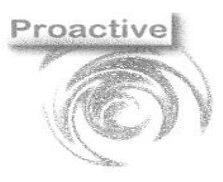

|                      | Revisione | Data Revisione |
|----------------------|-----------|----------------|
| Pag. <b>14 di 54</b> | 01        | 29/08/2019     |
| TEM CERTIFICAT       | •         | •              |

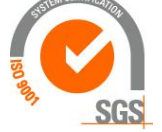

## Creazione Campionatori Web

menu [Campionamenti Web]→[Campionatori Web]

| Campionatori Web         | -                                                                                     |   |
|--------------------------|---------------------------------------------------------------------------------------|---|
| Chiudi Nuovo Salva       | Primo Prec. Succ. Ultimo Annulla Modifica Elimina Spedisci Ricerca                    |   |
| Numeratore               |                                                                                       |   |
| ID Cliente Web           | 0131                                                                                  |   |
| Codice                   | MR nario Rossi                                                                        |   |
| Descrizione              | Mario Rossi                                                                           |   |
| Тіро                     |                                                                                       |   |
| Password                 | 12345                                                                                 |   |
| E-mail                   | mariorossi@prova.it                                                                   |   |
| Abilita gestione Barcode |                                                                                       |   |
| Prefisso                 | 01 🖉                                                                                  |   |
| Immagine Firma           | S. 📂 🗙                                                                                |   |
|                          |                                                                                       |   |
|                          |                                                                                       |   |
| l° records 3             | Rev 1 del 19/01/2018 - WEB: https://www.labproonline.com:502/webapp/labprowebapp.asmx | : |

| ID Cliente Web           | ID Cliente Web al quale è associato il Campionatore                                                                                                    |
|--------------------------|----------------------------------------------------------------------------------------------------|
| Codice                   | Codice Campionatore (Utilizzato per l'accesso alla pagina Campionamenti Web)                                                                                                    |
| Descrizione              | Descrizione Campionatore                                                                                                    |
| Тіро                     | Tipologia campionatore (lunghezza 4 caratteri). Nessuna funzionalità standard                                                                                                    |
| Password                 | Password per accesso alla pagina Campionamenti Web                                                                                                    |
| Renera Password          | Genera automaticamente una password per il Campionatore Web                                                                                                    |
| E-mail                   | Email Campionatore                                                                                                    |
| Abilita gestione Barcode | Spuntare la casella per Abilitare la gestione del barcode tramite barcode pre-assegnati o non pre-assegnati. Spuntando la casella , su Web, non sarà possibile modificare manualmente il barcode ma dovrà essere selezionato da una lista (barcode non assegnati) oppure sarà già presente il barcode relativo al campione (barcode pre-assegnati) |
| Prefisso                 | Obbligatorio se Abilita gestione Barcode è spuntato, selezionare il prefisso del numeratore del barcode                                                                                                    |
| Immagine Firma           | Immagine di firma del campionatore che viene riportata sul verbale di Campionamento                                                                                                    |

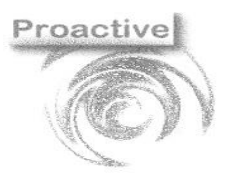

|                      | Revisione | Data Revisione                                                           |
|----------------------|-----------|--------------------------------------------------------------------------|
| Pag. <b>15 di 54</b> | 01        | 29/08/2019                                                               |
| SGS                  | C         | Organizzazione con<br>istema di gestione<br>certificato ISO<br>9001:2015 |

#### INVIO CREDENZIALI DI ACCESSO AL CAMPIONATORE

| Campionatori Web |                                                                          | × |
|------------------|--------------------------------------------------------------------------|---|
| Chiudi Nuovo     | Salva Primo Prec. Succ. Ultimo Annulla Modifica Elimina Spedisci Ricerca | _ |
| Numeratore       |                                                                          |   |
| ID Cliente Web   | 0131                                                                     |   |
| Codice           | MR 🖉 Mario Rossi                                                         |   |
| Descrizione      | Mario Rossi                                                              |   |
| Tipo             |                                                                          |   |
| Password         | 12345                                                                    |   |
| E mail           | mariorossi@prova.it                                                      |   |

Cliccando sul pulsante **Spedisci** sarà possibile inviare le credenziali di accesso all'E-Mail al campionatore.

Il Programma utilizza come predefinite le impostazioni definite nelle impostazioni email di LabPro in [Risultati] $\rightarrow$ [Impostazioni] scheda **Email** e in [Gestione Applicativo] $\rightarrow$ [Parametri Invio Documenti per e-mail].

Di seguito un esempio della mail per l'invio credenziali di accesso al campionatore:

| 👒 Invio N                           | 🗟 Invio Mail — 🗆 🗙 |                                                     |            |       |        |  |  |  |  |  |
|-------------------------------------|--------------------|-----------------------------------------------------|------------|-------|--------|--|--|--|--|--|
| Chiudi                              | U<br>Allega        |                                                     |            |       |        |  |  |  |  |  |
|                                     | Da                 | proactive@proactive-info.it                         | 🗖 Invia II | 1 CCn |        |  |  |  |  |  |
| <br>Invia                           | A                  | mariorossi@prova.it                                 |            |       |        |  |  |  |  |  |
|                                     | Cc                 |                                                     |            |       |        |  |  |  |  |  |
|                                     | Oggetto            | Comunicazione Credenziali di Accesso                |            |       |        |  |  |  |  |  |
|                                     | Allegato           |                                                     |            |       | $\neg$ |  |  |  |  |  |
|                                     |                    |                                                     |            |       |        |  |  |  |  |  |
|                                     |                    |                                                     |            |       | =      |  |  |  |  |  |
| Gentilissin                         | no/a Mario I       | Rossi,                                              |            |       | =      |  |  |  |  |  |
| le comunio                          | chiamo le ci       | redenziali di accesso al servizio Campionatori WEB. |            |       |        |  |  |  |  |  |
| Login: MR<br>Password: 12345        |                    |                                                     |            |       |        |  |  |  |  |  |
| Distinti saluti e buona navigazione |                    |                                                     |            |       |        |  |  |  |  |  |
|                                     |                    |                                                     |            |       |        |  |  |  |  |  |
|                                     |                    |                                                     |            |       |        |  |  |  |  |  |

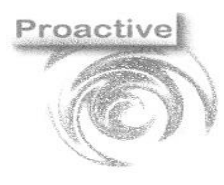

|                                                                                                    | Revisione | Data Revisione                                                           |
|----------------------------------------------------------------------------------------------------|-----------|--------------------------------------------------------------------------|
| Pag. <b>16 di 54</b>                                                                                                    | 01        | 29/08/2019                                                               |
| REAL PROPERTY OF THE REAL PROPERTY OF THE REAL PROP | C         | Organizzazione con<br>istema di gestione<br>certificato ISO<br>9001:2015 |

## Esportazione Contratti

#### **ESPORTAZIONE CONTRATTI**

Per esportare un contratto sul Web è necessario creare un contratto con Associato un Campionatore definito in Campionatori Web e spuntare la casella *esporta per campionamento web* nella scheda Campionamento Web.

| Contratti                   |                      |                 |                |                |                  |                        |                    |                   |                  |                   |                     |            |             | -                  |     |
|-----------------------------|----------------------|-----------------|----------------|----------------|------------------|------------------------|--------------------|-------------------|------------------|-------------------|---------------------|------------|-------------|--------------------|-----|
| Chiudi Nuov<br>« Reco       | o Selva<br>Record    | Primo<br>Record | Record<br>Prec | Record<br>Succ | Ultimo<br>Record | Ca<br>Annalla<br>Model | Modifice<br>Record | Elimina<br>Record | Stampa<br>Report | Duplica<br>Docum. | Auguste Manuale     | Carica o   | ifferta     | Ricerca<br>Records |     |
| Anno                        | 2019 N               | r.              | 1              | del            | 10/0             | 1/2019                 |                    |                   |                  |                   | Profili :           | Standard   |             | ~                  |     |
| Dati Principa               | ali Dati Sp          | pecifici        | Dati Ute       | nte Do         | cument           | i Correl               | lati Fat           | turazion          | ie Eletti        | onica             | Campiona            | amento We  | eb          |                    |     |
| Stato                       |                      |                 | ¥ +            |                |                  |                        |                    |                   |                  | Rich              | niesta clien        | te N*      |             | del                |     |
| Cliente                     | 0                    | 00002 🔎         | +2             | Hotel XX       | хххххх           | x                      |                    |                   |                  | Luo               | go Prelievo         |            |             |                    | ~   |
| Contatto                    |                      | 0               | +              |                |                  |                        |                    |                   |                  | Can               | npionatore          |            | MR          | Mario Rossi        |     |
| Tipo Docume                 | nto Contra           | tto dal 18      | /1: UIS        | tino 🗍         | D                | EF 9                   | s                  | conto [           | 0                | Proc              | cedura di C         | amp.       | 5           | *                  |     |
| Valido dal                  | 10/0                 | 1/2019          | al             | _              | 1                | Rinne                  | ovato/data         | -                 | -                | Res               | p. Analisi          |            | dir §       | -                  |     |
| Documento c                 |                      | raditata        |                |                |                  |                        |                    |                   |                  |                   | 5010 <u>206-</u> 30 |            |             |                    |     |
| Contratti                   |                      |                 | _              |                |                  |                        |                    |                   |                  |                   |                     |            |             | _                  |     |
| Chiudi Nuov<br>< Reco       | o Salva<br>rd Record | Primo<br>Record | Record<br>Prec | Record<br>Succ | Ultimo<br>Record | Annulla<br>Modif.      | Modifica<br>Record | Elimina<br>Record | Stampa<br>Report | Duplica<br>Docum. | Nuovo<br>Manuale    | 2 Carica ( | offerta     | Ricerca<br>Records |     |
| Anno                        | 2019 N               | 1°              | 1              | del            | 10/0             | )1/2019                |                    |                   |                  |                   | Profili             | Standard   |             | $\sim$             |     |
| Dati Principa               | ali Dati Sp          | pecifici        | Dati Ute       | ente Do        | cument           | i Correl               | lati Fat           | turazioi          | ne Eletti        | onica             | Campiona            | amento W   | eb          |                    |     |
| Note Campio                 | namento We           | eb              |                |                |                  |                        |                    |                   | Espo             | rta per ca        | ampioname           | ento Web   |             |                    |     |
|                             |                      |                 |                |                |                  |                        | <i>»</i> -         | F                 | Data             | esportazi         | ione                |            |             |                    |     |
|                             |                      |                 |                |                |                  |                        |                    |                   | ID ve            | rbale di c        | ampionam            | ento       |             |                    | ×   |
|                             |                      |                 |                |                |                  |                        |                    |                   | Tipo             | Doc. Verb         | ale                 |            | Verbale can | npionamenti Web    | · • |
| Tipo Accettazi              | one da Verb          | ale 03          | ~ CI           | ea una s       | ola accet        | tazione p              | oer tutto il       | verbale           | Mode             | llo Verba         | le                  |            | MOD01       | \<br>\             |     |
| Tipo campion<br>Verbali Web | ie per Accett        |                 |                | AQP 🔎          | acqua d          | lestinata              | al consun          | no uman           | Crea             | nuova ar          | agrafica            |            | ~           |                    | _   |

Se nel contratto sono definiti dei campionamenti confermati esporteremo sul web il contratto e i campionamenti confermati del contratto, se nel contratto sono confermati più campionamenti in date diverse verranno esportati più campionamenti confermati per il contratto.

Nell'esempio sotto in *esportazione campionamenti web* verranno esportati 2 campionamenti confermati in base alla data di conferma del campionamento, in caso di gestione con barcode pre-assegnati verranno assegnati 3 barcode in base al numero campioni dei campionamenti confermati, nel contratto saranno presenti in questo caso 4 righe contratto con le relative analisi.

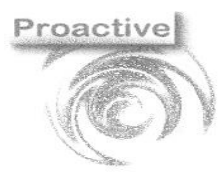

|                      | Revisione | Data Revisione |
|----------------------|-----------|----------------|
| Pag. <b>17 di 54</b> | 01        | 29/08/2019     |
| AN CERTIFIC          |           |                |

Prz Unit. N°Campioni Totale Frequenza Campionamento Data Inizio Data Conf. Ora Conf. Decr. Lgs ٠ 1 € 11,00 € 11,00 ~ + 16/01/2019 📆 1 × 9 16/01/2019 € 20.00 € 20.00 ~ **+** 1 9 € 5,00 1 € 5,00 ~ + 17/01/2019 d) € 5,00 0 1 € 5,00 ~ + =

Dal menù [Campionamenti Web]→[Esportazione Campionamenti] è possibile esportare il contratto e i relativi campionamenti sul web dalla maschera spuntando la casella *Esporta contratti e campionamenti* cliccare prima sul Pulsante *Carica* e poi su *Esporta*.

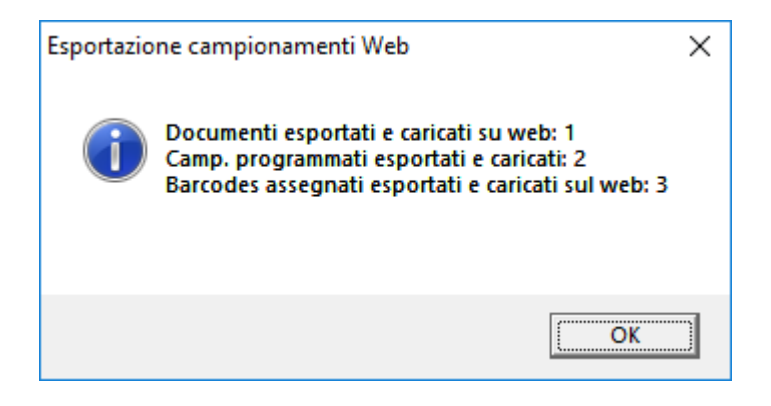

Effettuando l'Accesso alla pagina web troveremo le seguenti esportazioni:

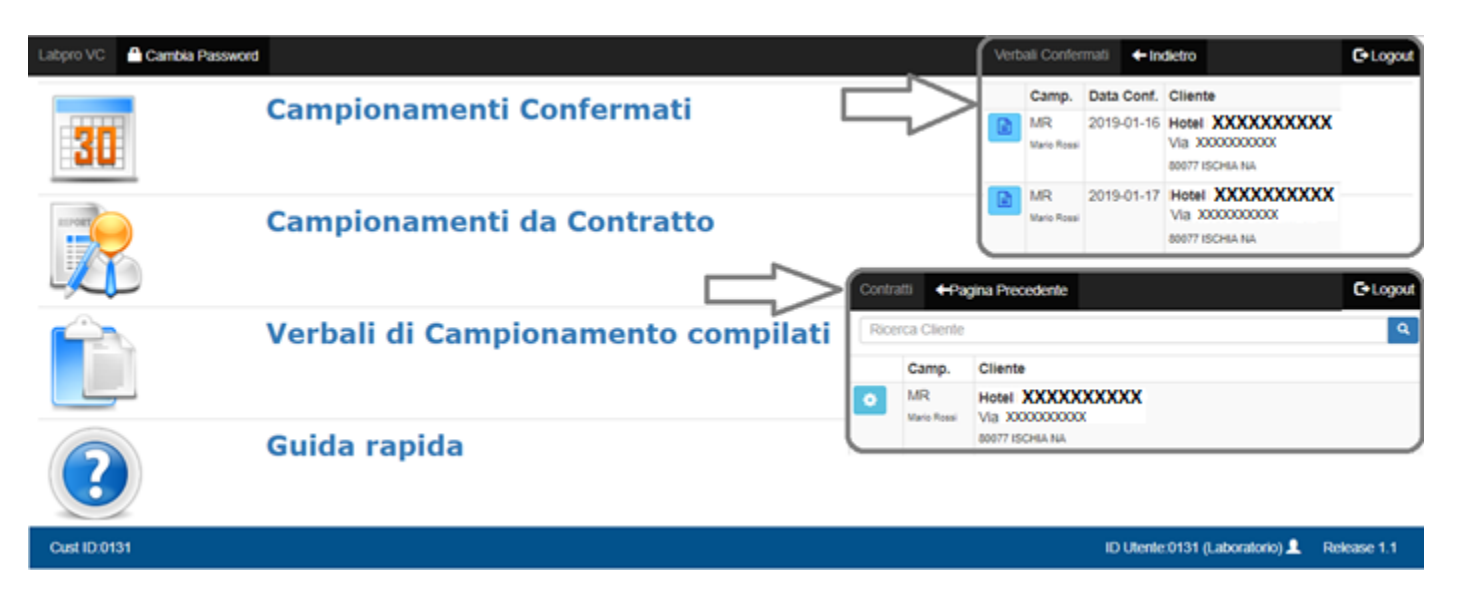

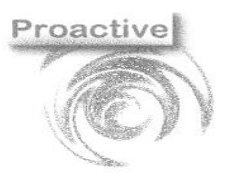

|                      | Revisione                                 | Data Revisione      |  |  |  |  |
|----------------------|-------------------------------------------|---------------------|--|--|--|--|
|                      |                                           |                     |  |  |  |  |
| Pag. <b>18 di 54</b> | 01                                        | 29/08/2019          |  |  |  |  |
|                      |                                           |                     |  |  |  |  |
| SUSTEM CERTIFICATION |                                           |                     |  |  |  |  |
|                      | Organizzazione con<br>sistema di gestione |                     |  |  |  |  |
|                      |                                           |                     |  |  |  |  |
|                      |                                           | istenna ul gestione |  |  |  |  |
| IS I                 |                                           | certificato ISO     |  |  |  |  |
|                      | -                                         | certificato ISO     |  |  |  |  |

#### CANCELLAZIONE CONTRATTI E CAMPIONAMENTI SUL WEB

Dall'Applicativo LabPro nel menù dei contratti [Contratti] $\rightarrow$ [Contratti] è possibile eliminare il contratto e i relativi campionamenti accedendo alla scheda **Campionamenti Web** e cliccando sul pulsante **Elimina contratto sul Web**, successivamente apparirà un messaggio di conferma di cancellazione del contratto, per procedere con la cancellazione bisogna cliccare su **Si**.

| E Contratti                                                                    |                                                  | - 🗆 ×                           |  |  |  |  |  |
|--------------------------------------------------------------------------------|--------------------------------------------------|---------------------------------|--|--|--|--|--|
| Chiudi Nuovo Salva Record Record Price Succ Record Modifica Record Record Succ | Stampa Duplica Nuovo<br>Report Docum. Manuale    | offerta<br>Ricerca<br>Records   |  |  |  |  |  |
| Anno 2019 N° 1 del 10/01/2019                                                  | Anno 2019 N° 1 del 10/01/2019 Profili Standard 🗸 |                                 |  |  |  |  |  |
| Dati Principali Dati Specifici Dati Utente Documenti Correlati Fatturazione    | Elettronica Campionamento W                      | eb                              |  |  |  |  |  |
| Note Campionamento Web                                                         | Esporta per campionamento Web                    |                                 |  |  |  |  |  |
|                                                                                | Data esportazione                                | 17/01/2019                      |  |  |  |  |  |
| Attenzional II contratto verzà aliminato dal WEB. Procequiza?                  | ID verbale di campionamento 919000019            |                                 |  |  |  |  |  |
| Attenzione in contracto vena eliminato dal vieb. Proseguire.                   | Tipo Doc. Verbale                                | Verbale campionamenti Web 🛛 🗸 🎺 |  |  |  |  |  |
| Tipo Accettazione                                                              | Modello Verbale                                  | MOD01                           |  |  |  |  |  |
| Tipo campione pe                                                               | Crea nuova anagrafica                            | ×                               |  |  |  |  |  |

Effettuando l'Accesso alla pagina web dentro le sezioni Campionamenti Confermati e Campionamenti da Contratto non sarà più visibile il contatto e i verbali appena cancellati.

| Labpro VC  | Cambia Password |                                    |                          | Verbali Confermati | ← Indietro                  | C+ Logout   |
|------------|-----------------|------------------------------------|--------------------------|--------------------|-----------------------------|-------------|
| 30         |                 | Campionamenti Confermati           |                          |                    |                             |             |
| REPORT     |                 | Campionamenti da Contratto         | ontratti <b>←</b> Pagina | a Precedente       |                             | C+ Logout   |
| Î          |                 | Verbali di Campionamento compilati | Ricerca Cliente          |                    |                             | ٩           |
| ?          |                 | Guida rapida                       |                          |                    |                             |             |
| Cust ID:01 | 31              |                                    |                          | ID                 | Utente:0131 (Laboratorio) 👤 | Release 1,1 |

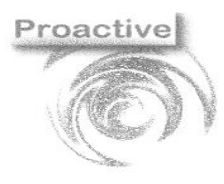

|                                                                                                    | Dovisiono | Data Davisiana                                                           |
|----------------------------------------------------------------------------------------------------|-----------|--------------------------------------------------------------------------|
|                                                                                                    | Revisione | Data Revisione                                                           |
| Pag. <b>19 di 54</b>                                                                                                    | 01        | 29/08/2019                                                               |
| REAL PROPERTY AND A DECIMAL OF A DECIMAL OF | C         | Organizzazione con<br>istema di gestione<br>certificato ISO<br>9001:2015 |

## **Gestione Barcode**

### Numeratore Barcode

| Chiudi Nuovo<br>< Record | Salva<br>Record | Primo<br>Record | Record<br>Prec | Record<br>Succ | Ultimo<br>Record | Annulla<br>Modif, | Modifica<br>Record | Elimina<br>Record | Ricerca<br>Records |  |  |  |
|--------------------------|-----------------|-----------------|----------------|----------------|------------------|-------------------|--------------------|-------------------|--------------------|--|--|--|
| lumeratore               |                 |                 |                |                |                  |                   |                    |                   |                    |  |  |  |
| Prefisso                 |                 |                 | 01             |                |                  |                   |                    |                   |                    |  |  |  |
| Anno                     |                 |                 | 2019           |                |                  |                   |                    |                   |                    |  |  |  |
| Ultimo Numer             | o Utilizzato    |                 | 21             |                |                  |                   |                    |                   |                    |  |  |  |
|                          |                 |                 |                |                |                  |                   |                    |                   |                    |  |  |  |
|                          |                 |                 |                |                |                  |                   |                    |                   |                    |  |  |  |

#### [CAMPIONAMENTI WEB]→[NUMERATORE BARCODE]

è possibile creare i numeratori barcode da assegnare a uno o più Campionatori Web. Il numeratore Barcode viene utilizzato nello specifico nel flusso di generazione dei barcode o durante l'esportazione dei contratti sul web (in caso di gestione di barcode pre-assegnati).

#### **BARCODE PER CAMPIONAMENTI WEB**

Dal menù [Campionamenti Web]→[Barcode per campionamenti Web] è possibile visualizzare lo stato dei barcode già generati, annullare eventualmente i barcode e generarne di nuovi.

| Chiudi<br><      | Primo Record Prec Succ Viltimo                    | Annulla Genera Stampa Ricerca<br>Barcode Barcode Barcode Records |
|------------------|---------------------------------------------------|------------------------------------------------------------------|
| Numeratore       |                                                   |                                                                  |
| Barcode          | 011900042                                         | Assegnato a Cliente                                              |
| Campionatore     | MR Mario Rossi                                    | Documento                                                        |
| Stato            | annullato                                         | Utilizzato in campione                                           |
|                  | 0 da trasferire non assegnato                     |                                                                  |
| Stampato         | 1 da trasferire assegnato<br>2 trasferito sul WEB | Annullato da utente admin il 17/01/2019                          |
|                  | 3 utilizzato                                      |                                                                  |
| Numero di Record | 4 annullato                                       | F10:Help sul campo 👔 👤                                           |

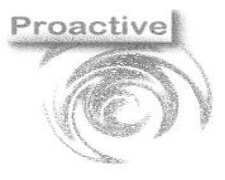

|                      | Revisione | Data Revisione                                              |
|----------------------|-----------|-------------------------------------------------------------|
| Pag. <b>20 di 54</b> | 01        | 29/08/2019                                                  |
| S STAN CHRISTING     | C         | Organizzazione con<br>istema di gestione<br>certificato ISO |

SGS

9001:2015

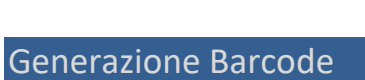

| Chiudi       | Primo Record Record Ultimo | Annulla Genera Stampa Ricerca |
|--------------|----------------------------|-------------------------------|
| Numeratore   | Necora Prec Succ Recora    | Barcode Barcode Records       |
| Barcode      | A1900007                   | Assegnato a Cliente           |
| Campionatore | al Sig. Antonio            | Documento                     |
| Stato        | 2 v trasferito sul WEB     | Utilizzato in campione        |
| Stampato     | M                          | Annullato da utente il        |

Dal menù [Campionamenti Web]→[Barcode per Campionamenti Web] cliccando su **Genera Barcode** è possibile generare i barcode da esportare sul web relativi a un determinato campionatore.

| Genera Barcode per campionameti Web | 🖃 - LabPro - Attesa X           |                        |
|-------------------------------------|---------------------------------|------------------------|
| Chiudi Genera                       | Generazione barcode             | pa Ricerca             |
| < Barcode                           | 011900046                       | ode Records            |
| Campionatore MR 🔎                   | ar Generazione barcode X        |                        |
| etichette da generare               | j Sono stati generati 4 barcode | ı                      |
|                                     | ОК                              | F10:Help sul campo 👔 👤 |
|                                     | F10:Help sul campo 🌓 👤          |                        |

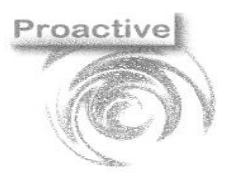

|                      | Revisione | Data Revisione                                              |
|----------------------|-----------|-------------------------------------------------------------|
| Pag. <b>21 di 54</b> | 01        | 29/08/2019                                                  |
| STOCK CERTIFICATION  | C         | Organizzazione con<br>istema di gestione<br>certificato ISO |

9001:2015

SGS

## Tipi di Utilizzo Barcode

#### **BARCODE NON PRE-ASSEGNATI**

| ampionatori Web        |                                                       |             | -          |          | ×       |
|------------------------|-------------------------------------------------------|-------------|------------|----------|---------|
| Chiudi Nuovo Sa        | Na Primo Prec. DU Ultimo Annulla Modifica 💥 Disco     | i Ricerca   |            |          |         |
| umeratore              |                                                       |             |            |          |         |
| ID Cliente Web         | 0131                                                  |             |            |          |         |
| Codice                 | MR 🔎 Mario Rossi                                      |             |            |          |         |
| Descrizione            | Mario Rossi                                           |             |            |          |         |
| Tipo                   |                                                       | _           |            |          |         |
| Password               | 12345 🗳                                               |             |            |          |         |
| E-mail                 | mariorossi@prova.it                                   |             |            |          |         |
| Abilita gestione Barco | de 🔽                                                  |             |            |          |         |
| Prefisso               | 01 🔎                                                  |             |            |          |         |
| Immagine Firma         | S. 📂 🔀                                                |             |            |          |         |
|                        |                                                       |             |            |          |         |
|                        |                                                       |             |            |          |         |
| ° records 3            | Rev 1 del 19/01/2018 - WEB: https://www.labproonline. | .com:502/we | bapp/labor | rowebapp | asmx .: |

Con la gestione barcode senza pre-assegnamento, i barcode esportati su web potranno essere utilizzati dai campionatori abilitati alla gestione del barcode. I campionatori abilitati alla gestione del barcode non possono inserire barcode diversi da quelli presenti sul web.

Il campionatore che non è abilitato alla gestione del barcode potrà gestire il **barcode manualmente**.

| Campioni 🗲 Indietro 🏷 Annulla 📑 Salva |                                                              |  |
|---------------------------------------|--------------------------------------------------------------|--|
| Riga ID Campione                      | Modifica Record ×                                            |  |
| 1                                     | Barcode                                                      |  |
|                                       | Elenco Barcode utilizzabili                                  |  |
|                                       | 011900045<br>011900046<br>Confermato<br>Salva Elimina Chiudi |  |

Tentando di inserire un barcode non presente nella lista si avrà il seguente messaggio e non sarà possibile salvare

|                      | Revisione | Data Revisione |
|----------------------|-----------|----------------|
| Pag. <b>22 di 54</b> | 01        | 29/08/2019     |

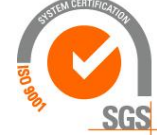

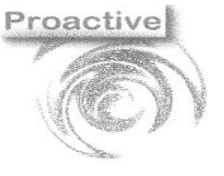

|      | ← Indietro 🖌 Modifica |                                                 |   |
|------|-----------------------|-------------------------------------------------|---|
| Riga | ID Campione           | Attenzione ×                                    |   |
| 1    |                       | Barcode non valido Selezioname uno dall' elenco | Þ |
|      |                       | Chiud                                           |   |
|      |                       | Modifica Record ×                               |   |
|      |                       | Barcode                                         |   |
|      |                       | 111111                                          |   |
|      |                       | Elenco Barcode utilizzabili                     |   |
|      |                       | •                                               |   |
|      |                       | Nota                                            |   |
|      |                       |                                                 |   |
|      |                       | Confermato                                      |   |
|      |                       | Salva Elimina Chiudi                            |   |

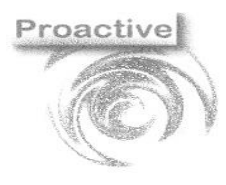

|                      | Revisione | Data Revisione                                                           |
|----------------------|-----------|--------------------------------------------------------------------------|
| Pag. <b>23 di 54</b> | 01        | 29/08/2019                                                               |
| SGS                  | C         | )rganizzazione con<br>istema di gestione<br>certificato ISO<br>9001:2015 |

#### BARCODE MANUALI

| Campionatori Web       | -                                                                      |            | $\times$ |
|------------------------|------------------------------------------------------------------------|------------|----------|
| Chiudi Nuovo Sa        | Iva Primo Prec. Succ. DD Annulla Modifica Elimina Spedisci Ricerca     |            |          |
| lumeratore             |                                                                        |            |          |
| ID Cliente Web         | 0131                                                                   |            |          |
| Codice                 | MR 🔎 Mario Rossi                                                       |            |          |
| Descrizione            | Mario Rossi                                                            |            |          |
| Тіро                   |                                                                        |            |          |
| Password               | 12345 🌱                                                                |            |          |
| E-mail                 | mariorossi@prova.it                                                    |            |          |
| Abilita gestione Barco | ide 🔲                                                                  |            |          |
| Prefisso               | 01 🖉                                                                   |            |          |
| Immagine Firma         | S. 🖻 💥                                                                 |            |          |
|                        |                                                                        |            |          |
|                        |                                                                        |            |          |
| ° records 3            | Rev 1 del 19/01/2018 - WEB: https://www.labproonline.com:502/webapp/la | bprowebapp | .asmx .: |

Per modificare manualmente i barcode non deve essere abilitata la gestione dei **Barcode pre-assegnati** e il Campionatore definito sul contratto **non** deve essere a**bilitato alla gestione Barcode**. Il campionatore, una volta fatto accesso al web, potrà modificare manualmente i barcode.

| Riga | ID Campione     |                                                                   |
|------|-----------------|-------------------------------------------------------------------|
| 1    | Barcode_manuale | Barcode<br>Barcode_manuale<br>Elenco Barcode utilizzabili<br>Vota |
|      |                 | Confermato                                                        |

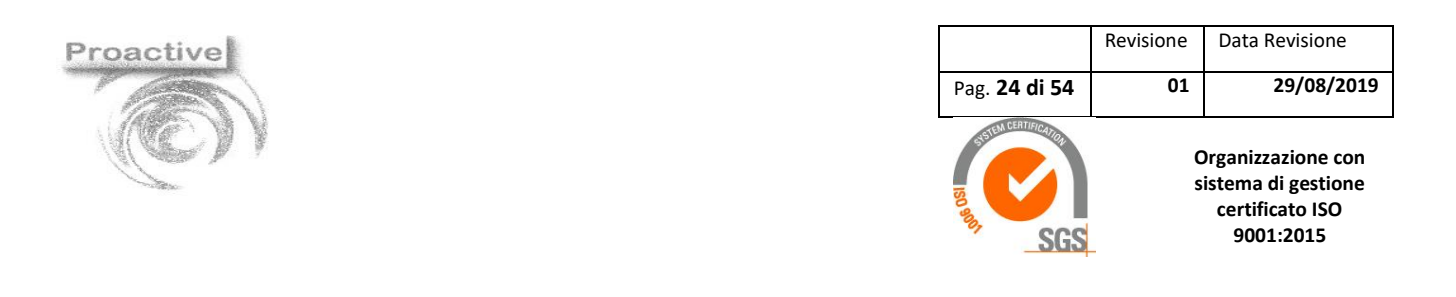

#### BARCODE PRE-ASSEGNATI

Dal menù [Campionamenti Web]→[Impostazioni] è possibile utilizzare il Flusso dei Barcode Pre-assegnati spuntando la casella **Barcode pre-assegnati.** 

| No.                                  |                                                          |
|--------------------------------------|----------------------------------------------------------|
| <                                    |                                                          |
| arametri generali                    |                                                          |
| ld Laboratorio                       | 0131                                                     |
| Url Servizio Web                     | http://www.labproonline.com:501/webapp/labprowebapp.asmx |
| Numeratore Massimo Barcode           | 99999                                                    |
| Barcode pre-assegnati                |                                                          |
| Modello Verbale di default           | MOD01                                                    |
| Tipo Accettazione da Verbale default | 01 Crea un'accettazione per campione                     |

Per Pre-Assegnare il barcode è necessario creare un contratto con campionamento confermato e con un campionatore abilitato alla gestione del barcode.

|                      | Revisione | Data Revisione                           |
|----------------------|-----------|------------------------------------------|
| Pag. <b>25 di 54</b> | 01        | 29/08/2019                               |
| SISTEM CERTIFICATION | C         | Organizzazione con<br>istema di gestione |

SGS

certificato ISO 9001:2015

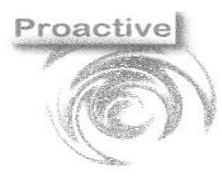

| 2 ES  | sportazione Cam   | pionamenti               |              |                |                    |          |              |               | - U                               | × |
|-------|-------------------|--------------------------|--------------|----------------|--------------------|----------|--------------|---------------|-----------------------------------|---|
| Chiu  | adi Carica E      | Strume                   | enti Griglia | •              |                    |          |              |               |                                   |   |
| Cam   | pionatore         |                          | <u>e</u> -   |                |                    |          |              |               | ID Cliente Web 0131               |   |
| Clier | nte               |                          | <u>e</u> -   |                |                    |          |              |               | Esporta contratti e campionamenti | 1 |
| Cont  | tratto            |                          | <u></u> -    |                |                    |          |              |               | Esporta barcode non assegnati     | 7 |
|       | Documento<br>Anno | Documento<br>Num.        | Tipo<br>Doc. | Cliente<br>Cod | Cliente            | Contatto | Campionatore | ld<br>Verbale |                                   |   |
|       | 2019              | 1                        | Contratto    | 000002         | Hotel XXXXXXXXXXXX |          | Mario Rossi  |               | 1                                 |   |
|       |                   |                          |              |                |                    |          |              |               |                                   |   |
|       | Campionatore      | Barcode non<br>assegnato |              | J              |                    |          |              |               |                                   |   |
|       | Campionatore      | Barcode non<br>assegnato |              |                |                    |          |              |               |                                   |   |
|       | Campionatore      | Barcode non<br>assegnato |              |                |                    |          |              |               |                                   |   |
|       | Campionatore      | Barcode non<br>assegnato |              | -<br>          |                    |          |              |               |                                   |   |

Con l'esportazione del campionamento sul web LabPro pre-assegnerà i barcode ai campionamenti confermati.

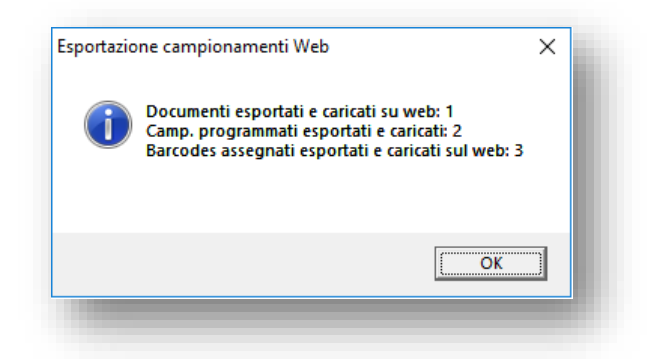

Facendo accesso al web troveremo i contratti esportati con i relativi barcode pre-assegnati.

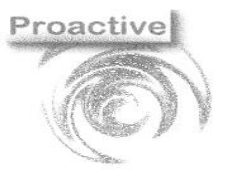

|                      | Revisione | Data Revisione |
|----------------------|-----------|----------------|
| Pag. <b>26 di 54</b> | 01        | 29/08/2019     |
| USTEM CERTIFICATION  | -         | •              |

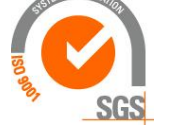

| camp.             | Data Conf. | Cliente                                                 | Client         | te            |                                  | Dati Contatto |                    | Dati Verbale e Contratto      |
|-------------------|------------|---------------------------------------------------------|----------------|---------------|----------------------------------|---------------|--------------------|-------------------------------|
| MR<br>Mario Rossi | 2019-01-16 | Hotel XXXXXXXXXXX<br>Via X0000000X<br>60077 ISCHA NA    | Hotel<br>Via X | xxxx          |                                  |               |                    | ID : 119000020<br>N' Verbale: |
| MR<br>Mario Rossi | 2019-01-17 | Hotel XXXXXXXXXXX<br>Via X000000000X<br>80077 ISCHIA NA | 80077          | 077 ISCHIA NA |                                  |               |                    | Nº Contratto: 20191           |
|                   |            |                                                         | Note           |               |                                  |               |                    |                               |
|                   |            |                                                         | Data (         | Riga          | Ora Ora<br>Tipo Campione         |               | Campior<br>Riga ID | ← Indietro<br>Campione        |
|                   |            |                                                         | $\checkmark$   | 1             | acqua destinata al consumo umano |               | - 0                | 1900050                       |
|                   |            |                                                         | 1              | 2             | acqua destinata al consumo umano |               | Campio             |                               |

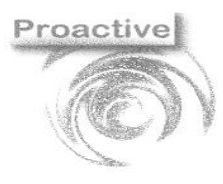

|                      | Revisione | Data Revisione                                              |
|----------------------|-----------|-------------------------------------------------------------|
| Pag. <b>27 di 54</b> | 01        | 29/08/2019                                                  |
| SOLA CERTIFICATION   | C         | Organizzazione con<br>istema di gestione<br>certificato ISO |

SGS

9001:2015

## Esportazione Barcode sul Web

Dal menù [Campionamenti Web]→[Esportazione Campionamenti] è possibile esportare i barcode sul web dalla maschera spuntando la casella **Esporta barcode non assegnati** cliccare prima sul Pulsante **Carica** e poi su **Esporta**.

|                                                                          |                                                                              | _         |         |         |          |              |               |              |                  |         |   |
|--------------------------------------------------------------------------|------------------------------------------------------------------------------|-----------|---------|---------|----------|--------------|---------------|--------------|------------------|---------|---|
| ampionatore                                                              |                                                                              | <u> </u>  |         |         |          |              |               | ID Cliente \ | Veb 0131         |         |   |
| Cliente                                                                  |                                                                              | 🤊 -       |         |         |          |              |               | Esporta cor  | ntratti e campio | namenti |   |
| Contratto                                                                |                                                                              | <u></u> - |         |         |          |              |               | Esporta ba   | code non asse    | egnati  | • |
| Documento                                                                | Documento                                                                    | Tipo      | Cliente | Cliente | Contatto | Campionatore | ld<br>Verbale |              |                  |         |   |
| !                                                                        |                                                                              |           |         |         |          |              |               |              |                  |         |   |
|                                                                          |                                                                              |           |         |         |          |              |               |              |                  |         |   |
|                                                                          |                                                                              |           |         |         |          |              |               |              |                  |         |   |
|                                                                          |                                                                              |           |         |         |          |              |               |              |                  |         |   |
|                                                                          |                                                                              |           |         |         |          |              |               |              |                  |         |   |
|                                                                          |                                                                              |           |         |         |          |              |               |              |                  |         |   |
|                                                                          |                                                                              |           |         |         |          |              |               |              |                  |         |   |
| Campionators                                                             | Barcode non                                                                  |           |         |         |          |              |               | <br>         |                  |         |   |
| Campionatore                                                             | Barcode non<br>assegnato                                                     |           |         |         |          |              |               | <br>         |                  |         |   |
| Campionatore<br>Mario Rossi<br>Mario Rossi                               | Barcode non<br>assegnato<br>011900043<br>011900044                           |           |         |         |          |              |               | <br>         |                  |         |   |
| Campionatore<br>Mario Rossi<br>Mario Rossi<br>Mario Rossi                | Barcode non<br>assegnato<br>011900043<br>011900045                           |           |         |         |          |              |               | <br>         |                  |         |   |
| Campionatore<br>Mano Rossi<br>Manio Rossi<br>Manio Rossi<br>Manio Rossi  | Barcode non<br>assegnato<br>01190043<br>01190044<br>01190045<br>01190045     |           |         |         |          |              |               | <br>         |                  |         |   |
| Campionatore<br>Mano Rossi<br>Mano Rossi<br>Mano Rossi<br>Mano Rossi     | Barcode non<br>assegnato<br>011900043<br>011900044<br>011900045<br>011900046 |           |         |         |          |              |               | <br>         |                  |         |   |
| Campionatore<br>Mano Rossi<br>Mano Rossi<br>Mano Rossi<br>Mano Rossi     | Barcode non<br>assegnato<br>011900043<br>011900044<br>011900045<br>011900046 |           |         |         |          |              |               | <br>         |                  |         |   |
| Campionatore<br>Mario Rossi<br>Mario Rossi<br>Mario Rossi<br>Mario Rossi | Barcode non<br>assegnato<br>01190043<br>011900045<br>011900045<br>011900046  |           |         |         |          |              |               | <br>         |                  |         |   |

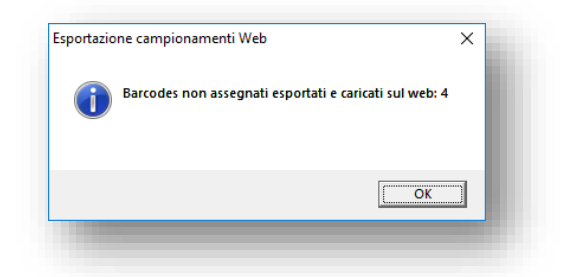

Una volta trasferito sul web il barcode passa allo stato 2: trasferito su web

| chiudi<br><  | Primo Record Record U<br>Record Prec Succ R | litimo Annulla Genera Stampa Ricerca<br>ecord Barcode Barcode Records |
|--------------|---------------------------------------------|-----------------------------------------------------------------------|
| umeratore    |                                             |                                                                       |
| Barcode      | 011900046                                   | Assegnato a Cliente                                                   |
| Campionatore | MR Mario Rossi                              | Documento                                                             |
| Stato        | 2 🗸 trasferito sul WEB                      | Utilizzato in campione                                                |
| Stampato     | П                                           | Annullato da utente il                                                |
|              | 46/22                                       |                                                                       |

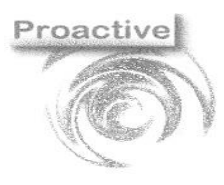

|                      | Revisione | Data Revisione                                                           |
|----------------------|-----------|--------------------------------------------------------------------------|
| Pag. <b>28 di 54</b> | 01        | 29/08/2019                                                               |
| SGS                  | C         | Organizzazione con<br>istema di gestione<br>certificato ISO<br>9001:2015 |

## Importazione Campionamenti

#### [Campionamenti Web]→[Importazione Campionamenti]

Dal menù [Campionamenti Web]→[Importazione Campionamenti] è possibile importare i **verbali di campionamento confermati**, creando in Labpro le relative accettazioni.

Qualora non sia necessario effettuare importazioni specifiche sarà sufficiente cliccare su "Carica Dati", quindi su "Seleziona tutto" ed infine su "Genera accettazioni".

| == In    | nportazion                    | e Campionament        | i                               |                 |            |                 |                           |                | -                |       | $\times$   |
|----------|-------------------------------|-----------------------|---------------------------------|-----------------|------------|-----------------|---------------------------|----------------|------------------|-------|------------|
| Chiudi   | Carica<br>Dati                | Seleziona Ti          | utto<br>Tutto<br>Genera<br>Acc. | Mostra<br>Anom. |            |                 |                           |                |                  |       |            |
| Selez    | ioni                          |                       |                                 |                 |            |                 |                           |                |                  |       |            |
| Cam      | pionatore                     |                       | P                               |                 |            |                 |                           |                |                  |       |            |
| Data     | Campion                       | amento                |                                 |                 |            | A               |                           |                |                  |       |            |
| State    | stato verbale 20 v confermato |                       |                                 |                 |            |                 |                           |                |                  |       |            |
| Gene     | era accetta                   | azioni anche pe       | r campioni già imp              | ortati 🗖        |            |                 |                           |                |                  |       |            |
|          | Verbali con                   | fermati               |                                 |                 |            |                 |                           |                |                  |       | 1          |
|          | ∠ Sel -                       | Data Camp 🗸           | Campionatore ( -                | Campionatore    | *          | Codice client - | Cliente -                 | Codice conta - | Contatt          | .0    | - <b>-</b> |
|          |                               | 22/08/2019            | CC                              | Camillo Cavour  |            | 000002          | Rossi & C spa             |                |                  |       |            |
| v        |                               | 22/08/2019            | CC                              | Camillo Cavour  |            | 000002          | Rossi & C spa             |                |                  |       |            |
| 0        |                               | 23/08/2019            | CC                              | Camillo Cavour  |            | 000005          | Produzioni alimentari "II |                |                  |       |            |
| <b>e</b> |                               | 27/08/2019            | CC                              | Camillo Cavour  |            | 000005          | Produzioni alimentari "II |                |                  |       |            |
|          |                               | 29/08/2019            | GP                              | Giacomo Puccini |            |                 | Dott. Giacomo Puccini     |                |                  |       |            |
|          |                               | 29/08/2019            | CC                              | Camillo Cavour  |            | 000006          | Bar La Torretta White     |                |                  |       |            |
|          |                               | 29/08/2019            | CC                              | Camillo Cavour  |            | 000002          | Rossi & C spa             |                |                  |       |            |
|          |                               | 29/08/2019            | CC                              | Camillo Cavour  |            | 000005          | Produzioni alimentari "II |                |                  |       |            |
|          |                               |                       |                                 |                 |            |                 |                           |                |                  |       |            |
|          |                               |                       |                                 |                 |            |                 |                           |                |                  |       |            |
|          | 4                             |                       |                                 |                 |            |                 |                           |                |                  |       | ×          |
|          | Anagrafich                    | e clienti/contatti da | creare                          |                 |            |                 |                           |                |                  |       |            |
|          | Codice cli                    | ente                  | Descrizione                     |                 | Codice cor | ntatto          | Descrizione               |                |                  |       |            |
|          |                               | <b>&gt; + </b>        | Dott. Giacomo Pu                | ccini           |            | 🎾 <b>+</b> 🕜    |                           |                |                  |       |            |
|          |                               |                       |                                 |                 |            |                 |                           |                |                  |       |            |
|          |                               |                       |                                 |                 |            |                 |                           |                |                  |       |            |
|          |                               |                       |                                 |                 |            |                 |                           |                |                  |       |            |
|          |                               |                       |                                 |                 |            |                 |                           |                |                  |       |            |
|          |                               |                       |                                 |                 |            |                 |                           |                | F10:Help sul can | тро 🌔 | 11         |

| NOME CAMPO                    | FUNZIONE                                                                                    |
|-------------------------------|---------------------------------------------------------------------------------------------|
| Campionatore                  | Selezionare (eventualmente) il campionatore per il quale si vogliono importare i verbali di |
|                               | campionamento                                                                               |
| Data campionamento            | Selezionare (eventualmente) il periodo per il quale si vogliono importare i verbali         |
| Stato verbale                 | Normalmente si importeranno i verbali in stato "Confermato"; qualora si voglia              |
|                               | reimportare dei verbali sarà necessario ripristinare lo stato dello stesso da Importato a   |
|                               | confermato, estraendo pertanto i verbali in stato "Importato"                               |
| Genera accettazioni anche per | Qualora sia stata effettuata una importazione parziale di un verbale di campionamento       |

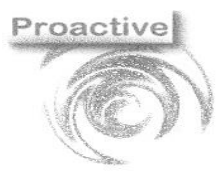

|                      | Revisione | Data Revisione |
|----------------------|-----------|----------------|
| Pag. <b>29 di 54</b> | 01        | 29/08/2019     |

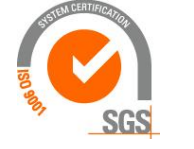

| campioni già importati           | (solo alcuni campioni) fleggando la casella verranno reimportati anche i campioni già          |
|----------------------------------|------------------------------------------------------------------------------------------------|
|                                  | importati                                                                                      |
|                                  |                                                                                                |
| <b>BOTTONE SU BARRA LATERALE</b> | FUNZIONE                                                                                       |
| Genera Accettazioni da           | Visualizzare/modificare il tipo di generazione delle Accettazioni all'importazione del verbale |
| Singolo Verbale                  | di campionamento e visualizzare il riepilogo delle accettazioni da generare con la possibilita |
|                                  | di modifica della data e del numero di accettazione.                                           |
| Visualizza informazioni sul      | Visualizzare le informazioni sul cliente                                                       |
| Cliente                          |                                                                                                |
| Visualizza informazioni sul      | Visualizzare le informazioni sul contatto                                                      |
| Contatto                         |                                                                                                |
| Ripristino verbale come da       | Ripristino del verbale di campionamento in stato ancora da confermare sul web                  |
| confermare                       |                                                                                                |

#### Importazione con creazione di nuovi clienti e contatti

L'applicativo Campionamenti WEB dà la possibilità di redigere verbali di campionamento anche se il cliente non è ancora stato censito nell'applicativo. Si pensi al caso in cui l'applicazione venga utilizzata da un campionatore esterno (es. consulente) che non ha comunicato al laboratorio i dati anagrafici del nuovo cliente presso il quale effettua il campionamento. In questo caso è possibile indicare i dati anagrafici del cliente finale direttamente sull'applicazione WEB.

Per creare l'Anagrafica del Cliente o/e Contatto sul web è necessario esportare un contratto con Crea nuova anagrafica definito sull'anagrafica che andremo a creare.

| Contratti                                                                       |                                         | _                                                                              |     |
|---------------------------------------------------------------------------------|-----------------------------------------|--------------------------------------------------------------------------------|-----|
| Thiudi Nuovo Salva Primo Record Prec Succ Ultimo Annula Modifica Elimina Record | Stampa Duplica<br>Report Docum. Manuale | rica offerta<br>Ricerca<br>Records                                             |     |
| nno 2019 N° 3 del 18/01/2019                                                    | Profili Standa                          | rd 🗸                                                                           |     |
| ati Principali Dati Specifici Dati Utente Documenti Correlati Fatturazio        | e Elettronica Campionament              | o Web                                                                          |     |
| Note Campionamento Web                                                          | Esporta per campionamento W             | eb 🗹                                                                           |     |
| + ھ                                                                             | Data esportazione                       |                                                                                |     |
|                                                                                 | ID verbale di campionamento             | 919000024                                                                      | ٢   |
|                                                                                 | Tipo Doc. Verbale                       | Verbale campionamenti Web 🔍 🤜                                                  | ,   |
| Tipo Accettazione da Verbale 01 🗸 Crea un'accettazione per campione             | Modello Verbale                         | MOD01 V                                                                        |     |
| Fipo campione per Accett.                                                       | Crea nuova anagrafica                   | Crea nuovo cliente e contat<br>01 Crea nuovo cliente<br>02 Crea nuovo contatto | tto |
| N°riga Tipo Camp. Descrizione Tipo Campione Prodotto Descriz                    | ione Decr. Lgs                          | Pr 03 Crea nuovo cliente e contatto                                            | am  |
| 1 AQP 🔎 acqua destinata al consumo ur                                           |                                         |                                                                                | ~ 🕂 |
| ×                                                                               |                                         |                                                                                |     |
|                                                                                 |                                         |                                                                                |     |

Dopo aver esportato il contratto, facendo accesso al web creando un verbale di campionamento sul contratto che abbiamo esportato sarà possibile creare un nuovo cliente e creare un nuovo contatto.

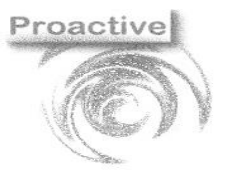

|                      | Revisione | Data Revisione                                              |
|----------------------|-----------|-------------------------------------------------------------|
| Pag. <b>30 di 54</b> | 01        | 29/08/2019                                                  |
| SUCH CENTRATION      | C         | Organizzazione con<br>istema di gestione<br>certificato ISO |

SGS

9001:2015

| or sector to A                                                                                                    |                                                                                                    | C                                                                                        | Cliente                                                                                                    |                 |
|----------------------------------------------------------------------------------------------------|----------------------------------------------------------------------------------------------------|------------------------------------------------------------------------------------------|----------------------------------------------------------------------------------------------------|-----------------|
| iente 🗾                                                                                                    | Dati Contatto 🦯                                                                                                    | Dati Verbale e Contratto                                                                 |                                                                                                    |                 |
| Richiesta                                                                                                    | di Conferma                                                                                                    | ×)                                                                                       | Ragione Social                                                                                                    | le              |
| tel XXXXXXXXXX                                                                                                    |                                                                                                    | N° Verbale: 19009                                                                        | Ragione Sociale                                                                                                    |                 |
| 077 ISCHIA NA Inserire u                                                                                                    | n nuovo cliente?                                                                                                    | Nº Contratto: 2019/3                                                                     | Indirizzo                                                                                                    |                 |
| l                                                                                                    |                                                                                                    |                                                                                          | CAP                                                                                                    | Città           |
| <u> </u>                                                                                                    |                                                                                                    |                                                                                          | CAP                                                                                                    | Città           |
| te                                                                                                    |                                                                                                    |                                                                                          | Provincia                                                                                                    |                 |
|                                                                                                    |                                                                                                    |                                                                                          | Provincia                                                                                                    |                 |
|                                                                                                    |                                                                                                    |                                                                                          | Telefono                                                                                                    | Cellulare       |
| 2019-01-18 Ora 16:07                                                                                                    |                                                                                                    |                                                                                          | Telefono                                                                                                    | Cellulare       |
|                                                                                                    |                                                                                                    |                                                                                          | P.IVA                                                                                                    | Cod. Fiscale    |
| Riga Tipo Campione                                                                                                    |                                                                                                    |                                                                                          | P.IVA                                                                                                    | Codice Fiscale  |
| 1 accua destinata al consumo                                                                                                    | umano                                                                                                    |                                                                                          | e-mail                                                                                                    |                 |
| · augua ocornata ai consumo                                                                                                    | An I American                                                                                                    |                                                                                          | e-mail                                                                                                    |                 |
|                                                                                                    |                                                                                                    |                                                                                          |                                                                                                    |                 |
| st ID:0131<br>ale ← Indictro ✔ Conferma [2] PC<br>octaivata ©                                                                                                    | F ⊠invia Bilnfo. Aggiuntive ≭Elimina                                                                                      |                                                                                          | Contatio                                                                                                    | ID Utente: MR 💄 |
| est ID:0131                                                                                                    | F ⊠tirvia Bilinfo. Aggiuntive ★ Elimina<br>Dati Contatto                                                                  | Dati Verbale e Contratto                                                                 | Contatto<br>Descrizione                                                                                                    | ID Utente: MR 💄 |
| st ID 0131<br>ale ← Indietro ✔ Conferma                                                                                                    | F ⊠trivia El Info. Aggiuntive ★ Elimina<br>Dati Contatto                                                                  | Dati Verbale e Contratto                                                                 | Contatto Descrizione Descrizione                                                                                                    | ID Utente: MR 💄 |
| st ID.0131<br>III                                                                                                    | F ⊠imvia ≌info. Aggiuntive x Elimina<br>Dati Contatto                                                                     | Dati Verbale e Contratto<br>ID : 519000139<br>Nº Verbale: 19012                          | Contatto<br>Descrizione<br>Ragione Soc                                                                                                   | ID Utente: MR 1 |
| st ID:0131                                                                                                    | F ⊠ Invia El Info. Aggluntive x Elimina<br>Dati Contatto ∕<br>↓                                                           | Dati Verbale e Contratto<br>ID : 519000139<br>N° Verbale: 19012<br>N° Contratto: 2019/3  | Contatto Descrizione Ragione Soci Ragione Socia                                                                                          | ID Utente: MR 1 |
| st ID-0131<br>Ide  Indicato  Conterma  PD D D D D D D D D D D D D D D D D D D                                                                                                     | F ⊠ Invia t≊ Info. Aggiuntive x Elimina<br>Dati Contatto ∠<br>↓                                                           | Dati Verbale e Contratto<br>ID : 519000139<br>N° Verbale: 19012<br>N° Contratto: 2019/3  | Contatto<br>Descrizione<br>Ragione Soci<br>Ragione Soci<br>Indirizzo                                                                     | ID Utente: MR 1 |
| A ID:0131                                                                                                    | F ⊠Invia ∎Info. Aggiuntive × Elimina<br>Dati Contatto<br>↓<br>↓<br>Richiesta di Conferma                                  | Dati Verbale e Contratto<br>ID : 519000139<br>N° Verbale : 19012<br>N° Contratto: 2019/3 | Contatio Descrizione Descrizione Ragione Soci Indirizzo CAP                                                                              | ID Utente: MR 1 |
| kt ID:0131<br>10 ← Indietro ✓ Conferma (2) PO<br>Infalvate ©<br>Infalvate ©<br>Infalvate (2)<br>Infalvate (2)<br>Infalvate                                                                                                    | F ⊠tirvia ≧info. Aggiuntive × Elimina<br>Dati Contatto<br>↓<br>↓<br>Richiesta di Conferma                                 | Dati Verbale e Contratto<br>ID : 519000139<br>N° Verbale : 19012<br>N° Contratto: 2019/3 | Contatto Descrizione Descrizione Ragione Soci Indirizzo CAP CAP                                                                          | ID Utente:MR 1  |
| t ID:0131<br>III ← Indietro                                                                                                    | F ⊠tirvia ≧info. Aggiuntive ★ Elimina<br>Dati Contatto<br>↓<br>↓<br>Richiesta di Conferma<br>Inserire un nuovo contatto?  | Dati Verbale e Contratto<br>ID : 519000139<br>Nº Verbale: 19012<br>Nº Contratto: 2019/3  | Contatio Descrizione Ragione Soci Indirizzo CAP CAP Browlineis                                                                           | ID Utente:MR 1  |
| et ID:0131                                                                                                    | F ⊠trivia ≧trifo. Aggiuntive × Elimina<br>Dati Contatto<br>↓<br>↓<br>Richiesta di Conferma<br>Inserire un nuovo contatto? | Dati Verbale e Contratto<br>ID : 519000139<br>Nº Verbale: 19012<br>Nº Contratto: 2019/3  | Contatio Descrizione Descrizione Ragione Soci Indirizzo CAP CAP Provincia Dropiersia                                                     | ID Utente: MR 1 |
| et ID:0131 alt ID:0131 alt ID:013 alt ID:013 alt ID:013                                                                                                    | F ⊠trvia ≧info. Aggiuntive ★ Elimina<br>Dati Contatto<br>↓<br>↓<br>Richiesta di Conferma<br>Inserire un nuovo contatto?   | Dati Verbale e Contratto<br>ID : 519000139<br>Nº Verbale: 19012<br>Nº Contratto: 2019/3  | Contatio Descrizione Ragione Soci Indirizzo CAP CAP Provincia Provincia Telefono                                                         | ID Utente: MR 1 |
| st ID:0131<br>alC ← Indictro ✓ Conferma (2) PO<br>adSalvats ©<br>iente ✓<br>teel XXXXXXXXXX<br>1 300000000X<br>077 ISCHIA NA<br>te<br>2019-01-18 Ora 16:11 (                                                                                                    | F ⊠Into. Aggiuntive ★ Elimina<br>Dati Contatto<br>↓<br>↓<br>Richiesta di Conferma<br>Inserire un nuovo contatto?          | Dati Verbale e Contratto<br>ID : 519000139<br>Nº Verbale: 19012<br>Nº Contratto: 2019/3  | Contatio Descrizione Descrizione Ragione Soci Indirizzo CAP CAP CAP Provincia Provincia Telefono Telefono                                | ID Utente: MR 1 |
| st ID:0131<br>alc  Imigradian ID:0131<br>alc Imigradian ID:0131<br>alc ID:0131<br>alc Imigradian ID:013<br>alc ID:0131<br>alc ID:0131<br>ID:0131<br>ID:013<br>ID:0131<br>ID:0131                                                                                                    | F ⊠Into. Aggunitve × Elimina<br>Dati Contatto<br>↓<br>↓<br>Richiesta di Conferma<br>Inserire un nuovo contatto?           | Dati Verbale e Contratto<br>ID : 519000139<br>Nº Verbale: 19012<br>Nº Contratto: 2019/3  | Contatio Descrizione Descrizione Ragione Soci Indirizzo CAP CAP CAP Provincia Provincia Telefono Telefono Prva                           | ID Utente:MR 1  |
| st ID:0131<br>alc ← Indictro ✓ Conferma 	P PO<br>actalvate<br>ente ✓<br>tel XXXXXXXXXXX<br>a xxxxxxxXXX<br>a xxxxxxXXXXXXXXX<br>a xxxxxxXXXXXXXX<br>a xxxxxxXXXXXXXXX<br>a xxxxxxXXXXXXXXXX<br>a xxxxxxXXXXXXXXXX<br>a xxxxxxXXXXXXXXXXX<br>a xxxxxXXXXXXXXXXX<br>a xxxxxXXXXXXXXXXXX<br>a xxxxxXXXXXXXXXXXX<br>a xxxxxXXXXXXXXXXXX<br>a xxxxxXXXXXXXXXXXXX<br>a xxxxxXXXXXXXXXXXX<br>a xxxxxXXXXXXXXXXXX<br>a xxxxxXXXXXXXXXXXXX<br>a xxxxxXXXXXXXXXXXXXXX<br>a xxxxxXXXXXXXXXXXXXXXXXXX<br>a xxxxxXXXXXXXXXXXXXXXXXXXXXXXXXXXXXXXX                                                                                                    | F ⊠Inva ≧Info. Agguntive × Elimina<br>Dati Contatto<br>↓<br>↓<br>Richiesta di Conferma<br>Inserire un nuovo contatto?     | Dati Verbale e Contratto<br>ID : 519000139<br>Nº Verbale: 19012<br>Nº Contratto: 2019/3  | Contatio Descrizione Ragione Soci Ragione Soci Indirizzo CAP CAP CAP Provincia Provincia Telefono Telefono PIVA PIVA                     | ID Utente:MR 1  |
| et ID:0131  ale ← Indietro 		Conterma 		D PD  actalvate 		  terte 		  terte                                                                                                    | F ⊠Inva ≧Info. Agguntive x Elimina<br>Dati Contatio<br>↓<br>↓<br>Richiesta di Conferma<br>Inserire un nuovo contatio?     | Dati Verbale e Contratto<br>ID : 519000139<br>N° Verbale: 19012<br>N° Contratto: 2019/3  | Contatto Descrizione Ragione Soci Ragione Soci Indirizzo CAP CAP CAP CAP Provincia Provincia Telefono Telefono PrivA PrivA PrivA         | ID Utente MR 1  |
| ust ID.0131<br>xule ← Indietro ✓ Conferma ② PO<br>ter:Salvate ③<br>liente ✓<br>ter:Salvate ③<br>liente ✓<br>ter:Salvate ③<br>liente ✓<br>ter:Salvate ③<br>liente ✓<br>ter:Salvate ③<br>liente ✓<br>ter:Salvate ③<br>liente ✓<br>ter:Salvate ③<br>liente ✓<br>ter:Salvate ③<br>liente ✓<br>ter:Salvate ③<br>liente ✓<br>ter:Salvate ③<br>liente ✓<br>ter:Salvate ③<br>liente ✓<br>liente ✓<br>lien | F ⊠Inva ≧Info. Aggunilve x Elimina<br>Dati Contatio<br>↓<br>Richiesta di Conferma<br>Inserire un nuovo contatio?          | Dati Verbale e Contratto<br>ID : 519000139<br>Nº Verbale: 19012<br>Nº Contratto: 2019/3  | Contatto Descrizione Ragione Soci Ragione Soci Indirizzo CAP CAP CAP CAP Provincia Provincia Telefono Telefono P.IVA P.IVA e-mail e-mail | ID Utente MR 1  |
| et ID.0131  ale  ID.0131  ale  Indictro  Conterma  P PD  astalvato  astalvato                                                                                                    | F ≥ Invia ≥ Info. Aggunilve x Elimina<br>Dati Contatio<br>↓<br>Richiesta di Conferma<br>Inserire un nuovo contatio?       | Dati Verbale e Contratto<br>ID : 519000139<br>N° Verbale: 19012<br>N° Contratto: 2019/3  | Contatto Descrizione Ragione Soci Ragione Soci Indirizzo CAP CAP CAP CAP Provincia Provincia Telefono Telefono P.IVA P.IVA e-mail e-mail | ID Utente MR 1  |

L'importazione dei campionamenti carica tutti i verbali di campionamento confermati.

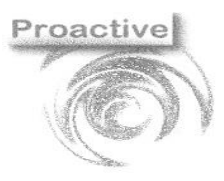

|                       | Revisione | Data Revisione                           |
|-----------------------|-----------|------------------------------------------|
| Pag. <b>31 di 54</b>  | 01        | 29/08/2019                               |
| SIGILAL CERTIFICATION | C         | Organizzazione con<br>istema di gestione |

SGS

certificato ISO 9001:2015

| Anagrafiche clienti/contatti da creare         |             |                 |             |  |
|------------------------------------------------|-------------|-----------------|-------------|--|
| Codice cliente                                 | Descrizione | Codice contatto | Descrizione |  |
| 🔎 🕂 🕜 Cliente di Prova 🖉 👫 🔗 Contatto di Prova |             |                 |             |  |
|                                                |             |                 |             |  |
| 1                                              |             |                 |             |  |

Prima di eseguire l'importazione nel caso di nuovi clienti e contatti da creare è necessario creare le nuove anagrafiche inserite dal web in LabPro (Premendo il tasto inserisci verranno prese come default le informazioni inserite sul web relative al cliente e al contratto) o assegnare al verbale un cliente già esistente.

#### **Generazione Accettazioni da Singolo Verbale**

Dalla funzione è possibile modificare la modalità di generazione delle accettazioni in LabPro e visualizzare il riepilogo delle accettazioni da generare con la possibilità di modifica della data e del numero di accettazione.

| Chiud<br><     | V Sel        | eziona da<br>eziona Tut<br>seleziona <sup>-</sup> | importare<br>to<br>futto                                                         | Senera<br>Acc.                                                                  |                            |                                                                               |                                                                           |          |                                    |      |
|----------------|--------------|---------------------------------------------------|----------------------------------------------------------------------------------|---------------------------------------------------------------------------------|----------------------------|-------------------------------------------------------------------------------|---------------------------------------------------------------------------|----------|------------------------------------|------|
| Verb           | ale di ca    | mpionai                                           | nento                                                                            |                                                                                 |                            |                                                                               |                                                                           |          |                                    |      |
| Nun            | nero Verba   | ale 190                                           | 00014                                                                            | Data Ve                                                                         | erbale                     | 29/08/2019                                                                    | ١D \                                                                      | /erbale  | 519000356                          |      |
| Can            | npionatore   | CC                                                |                                                                                  | Camillo Cavour                                                                  |                            |                                                                               |                                                                           |          |                                    |      |
| Clie           | nte          | 000                                               | 006                                                                              | Bar I a Torretta Whi                                                            | te                         |                                                                               |                                                                           |          |                                    |      |
| Con            | tatto        |                                                   |                                                                                  |                                                                                 | ~                          |                                                                               |                                                                           |          |                                    |      |
| Dee            |              | • •                                               |                                                                                  |                                                                                 | - D                        | 0                                                                             |                                                                           |          |                                    |      |
| Doc            | umento N     | 5                                                 |                                                                                  | 2019 Hp                                                                         | lo Docum                   | iento Contratto                                                               |                                                                           |          |                                    |      |
| Tipo           | Accettaz     | ione 01                                           | ~                                                                                | Crea un'accettazio                                                              | ne per ca                  | mpione                                                                        |                                                                           |          |                                    |      |
| Gen            | iera accet   | tazior 01                                         | Crea un'a                                                                        | ccettazione per cam                                                             | ipione<br>contratto        |                                                                               | e per testata A                                                           | ccett.   | P                                  | ,    |
| ccett          | azioni da ge | nerare 03                                         | Crea una                                                                         | sola accettazione p                                                             | er tutto il                | verbale                                                                       |                                                                           |          |                                    |      |
|                | / Sal -      | N - 04                                            | Crea una                                                                         | accettazione per i c                                                            | ampioni                    | selezionati                                                                   | npione 👻                                                                  | N° campi | <ul> <li>Stato importaz</li> </ul> | ione |
| ~              |              |                                                   |                                                                                  |                                                                                 | an .                       |                                                                               | · · · · · · · · · · · · · · · · · · ·                                     |          | 1                                  |      |
| (d             |              | 1                                                 | 29/08/2019                                                                       | a                                                                               | 4P                         | acqua destina                                                                 | ita al consumo                                                            |          | 1                                  | _    |
| ( <sup>a</sup> |              | 1 2                                               | 29/08/2019<br>29/08/2019                                                         | a                                                                               | чР<br>JP                   | acqua destina<br>acqua destina                                                | ita al consumo<br>ita al consumo                                          |          | 1                                  |      |
| (a             |              | 1<br>2<br>3                                       | 29/08/2019<br>29/08/2019<br>29/08/2019                                           | a<br>ac<br>ac                                                                   | чР<br>ЧР<br>ЧР             | acqua destina<br>acqua destina<br>acqua destina                               | ita al consumo<br>ita al consumo<br>ita al consumo                        |          | 1                                  |      |
| Gr             |              | 1<br>2<br>3<br>4                                  | 29/08/2019<br>29/08/2019<br>29/08/2019<br>29/08/2019                             | ad<br>ad<br>ad<br>ad<br>ad                                                      | ap<br>ap<br>ap<br>im       | acqua destina<br>acqua destina<br>acqua destina<br>alimenti                   | ata al consumo<br>ata al consumo<br>ata al consumo                        |          | 1<br>1<br>1                        |      |
| Gr             |              | 1<br>2<br>3<br>4<br>5                             | 29/08/2019<br>29/08/2019<br>29/08/2019<br>29/08/2019<br>29/08/2019<br>29/08/2019 | ad<br>ad<br>ad<br>ad<br>ad<br>ad<br>ad<br>ad<br>ad<br>ad<br>ad<br>ad<br>ad<br>a | ар<br>ар<br>ар<br>im<br>mp | acqua destina<br>acqua destina<br>acqua destina<br>alimenti<br>controllo micr | ata al consumo<br>ata al consumo<br>ata al consumo<br>obiologico supe     |          | 1<br>1<br>1<br>1                   |      |
| <b>e</b>       |              | 1<br>2<br>3<br>4<br>5                             | 29/08/2019<br>29/08/2019<br>29/08/2019<br>29/08/2019<br>29/08/2019               | ai<br>ai<br>ai<br>ai<br>ta                                                      | ар<br>ąр<br>ąр<br>im<br>mp | acqua destina<br>acqua destina<br>acqua destina<br>alimenti<br>controllo micr | ita al consumo<br>ita al consumo<br>ita al consumo<br>obiologico supe     |          | 1<br>1<br>1<br>1                   |      |
| <b>C</b>       |              | 1<br>2<br>3<br>4<br>5                             | 29/08/2019<br>29/08/2019<br>29/08/2019<br>29/08/2019<br>29/08/2019               | ai<br>ai<br>ai<br>ta                                                            | ąр<br>ąр<br>im<br>mp       | acqua destina<br>acqua destina<br>acqua destina<br>alimenti<br>controllo micr | ita al consumo<br>ita al consumo<br>ita al consumo<br>obiologico supe     |          | 1<br>1<br>1<br>1                   |      |
| 6              |              | 1<br>2<br>3<br>4<br>5                             | 29/08/2019<br>29/08/2019<br>29/08/2019<br>29/08/2019<br>29/08/2019<br>29/08/2019 | ai<br>ai<br>ai<br>ai<br>ta                                                      | qp<br>qp<br>im<br>im       | acqua destina<br>acqua destina<br>acqua destina<br>alimenti<br>controllo micr | ita al consumo<br>ita al consumo<br>ita al consumo<br>obiologico supe     |          | 1<br>1<br>1<br>1                   |      |
| Las            | Care ID Can  | 1<br>2<br>3<br>4<br>5                             | 29/08/2019<br>29/08/2019<br>29/08/2019<br>29/08/2019<br>29/08/2019               | ai<br>ai<br>ai<br>ta<br>gnare in automatico dal                                 | qp<br>qp<br>im<br>im<br>mp | acqua destina<br>acqua destina<br>acqua destina<br>alimenti<br>controllo micr | ita al consumo<br>ita al consumo<br>obiologico supe<br>delle accettazioni |          |                                    | •    |

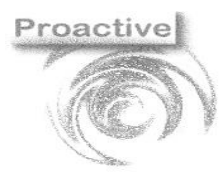

|                      | Revisione | Data Revisione |
|----------------------|-----------|----------------|
| Pag. <b>32 di 54</b> | 01        | 29/08/2019     |
| SUSTEM CERTIFICATION |           |                |

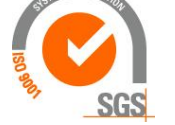

| NOME CAMPO                    | FUNZIONE                                                                                 |
|-------------------------------|------------------------------------------------------------------------------------------|
| Da numero verbale a documento | Dati identificativi del verbale di campionamento da importare (non modificabili)         |
| n°                            |                                                                                          |
| Tipo Accettazione             | Sono possibili le seguenti scelte:                                                       |
|                               | 01 - Crea un'accettazione per campione $ ightarrow$ (5)                                  |
|                               | 02 - Crea un'accettazione per riga contratto $ ightarrow$ (3)                            |
|                               | 03 - Crea una sola accettazione per tutto il verbale $ ightarrow$ (1)                    |
|                               | 04 - Crea un'accettazione per il campioni selezionati → (in base alle selezioni)         |
|                               | Il numero in parentesi rappresenta il numero di accettazioni che si generano dal verbale |
|                               | rappresentato dall'immagine sopra riportata in base alla scelta effettuata               |

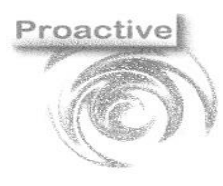

|                         | Revisione | Data Revisione     |
|-------------------------|-----------|--------------------|
|                         | nevisione | Data Revisione     |
| Pag. 33 di 54           | 01        | 29/08/2019         |
| PEDT/P                  |           |                    |
| SYSTEM CENTROLOGICATION |           |                    |
|                         | ر<br>د    | istema di gestione |
| S S                     | 3         | certificato ISO    |
| 34 000                  |           | 0001.2015          |
| SGS                     |           | 9001:2015          |

## APP WEB

### **Download APP**

Ricercare "labpro ac" in Play Store sul dispositivo Android.

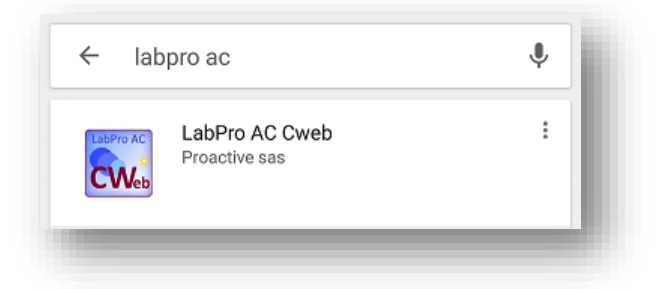

Aprire l'APP visualizzata sopra e installarla sul dispositivo

| ← Google Play                                                                                                    | Q       | : |
|----------------------------------------------------------------------------------------------------|---------|---|
| LabPro AC Cweb<br>Proactive sas<br>Produttività                                                                                                    |         |   |
| PEGI 3 ①                                                                                                    | ISTALLA | J |
| Labora AC Vardue Careginamente     I       Labora AC Vardue Careginamente     I       Labora AC Vardue Careginamente< |         |   |
| Gestione Verbali di Campionamen Altre info                                                                                                    | to      |   |

Dopo aver terminato l'installazione dell'APP sul dispositivo sarà possibile accedere all'applicazione dalla seguente Icona

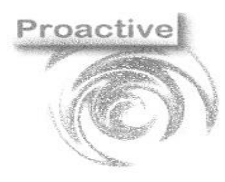

|                      | Revisione | Data Revisione                                                           |
|----------------------|-----------|--------------------------------------------------------------------------|
| Pag. <b>34 di 54</b> | 01        | 29/08/2019                                                               |
| SGS                  | C         | Organizzazione con<br>istema di gestione<br>certificato ISO<br>9001:2015 |

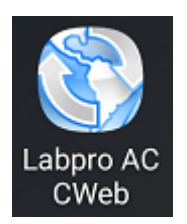

#### **Prima Configurazione**

Facendo il primo accesso dentro l'applicazione sarà necessario configurare l'ID Cliente del Laboratorio Per visualizzare l'Id Cliente, su LabPro bisogna accedere al menù [Campionamenti Web]→[Impostazioni Campionamenti Web] → scheda **Pagina Accesso** 

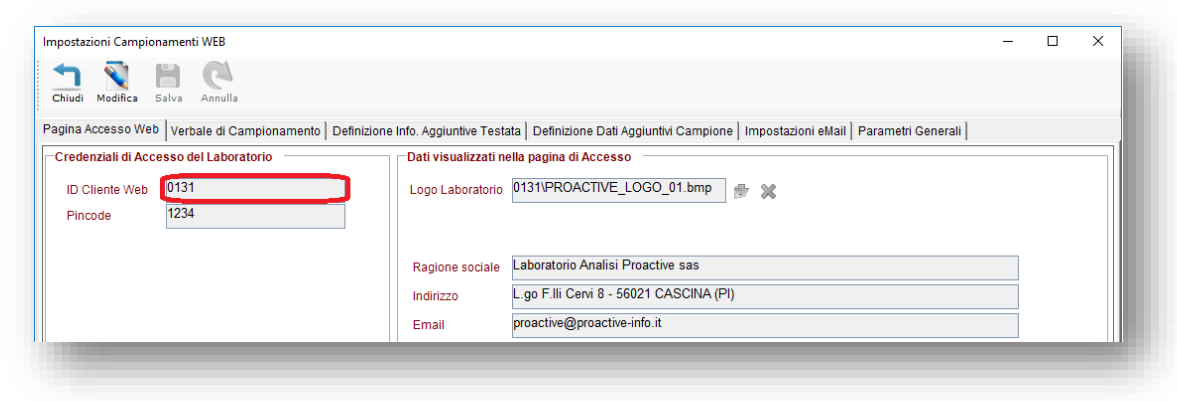

Dopo aver inserito l'Id Cliente riportato su LabPro nell'applicazione Labpro AC CWeb salvare l'inserimento.

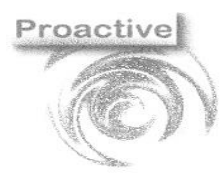

|                      | Revisione | Data Revisione |
|----------------------|-----------|----------------|
| Pag. <b>35 di 54</b> | 01        | 29/08/2019     |

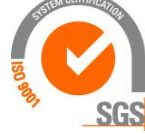

| _abpro AC CWeb :                      |  |
|---------------------------------------|--|
|                                       |  |
| Attenzione ID Cliente non configurato |  |
| Cust ID                               |  |
| 0131                                  |  |
| Salva                                 |  |
|                                       |  |
|                                       |  |

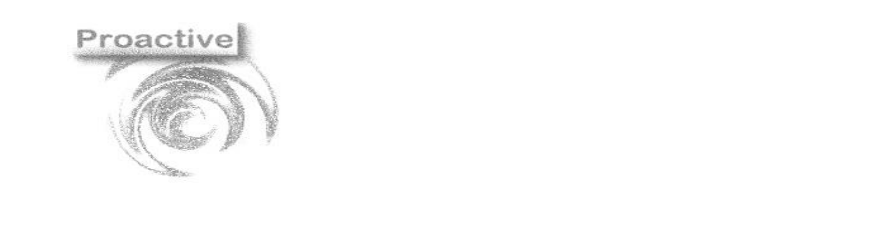

|                      | Revisione | Data Revisione                                                           |
|----------------------|-----------|--------------------------------------------------------------------------|
| Pag. <b>36 di 54</b> | 01        | 29/08/2019                                                               |
| SGS                  | C         | Organizzazione con<br>istema di gestione<br>certificato ISO<br>9001:2015 |

#### Pagina di Accesso APP

Nella Pagina di Accesso dei Campionamenti Web necessita l'inserimento delle le Credenziali di Accesso dell'utente, composte dall'Id Utente e la Password.

Nel caso di accesso con le credenziali del laboratorio, inserire l'ID Utente(ID Cliente Web)e la Password(Pincode).

| Credenziali di Acco | esso del Laboratorio |          |
|---------------------|----------------------|----------|
| ID Cliente Web      | 0131                 |          |
| Pincode             | 1234                 |          |
|                     |                      |          |
|                     |                      |          |
|                     |                      |          |
|                     |                      |          |
| Labpro AC CV        | Veb                  | :        |
| Labpro AC Ca        | impionamento Web     |          |
|                     | 1                    |          |
| Login               |                      | - 11     |
| * ID utente         |                      |          |
| 0131                |                      | 1        |
| * Password:         |                      |          |
| Password            |                      | <b>A</b> |
| Login               |                      |          |
| Login               |                      |          |
|                     |                      |          |

Impostando sul dispositivo la rotazione automatica dello schermo e ruotando in orizzontale il dispositivo è possibile visualizzare più dati del Laboratorio nella schermata di accesso, le informazioni si possono impostare dal menù [Campionamenti Web]  $\rightarrow$  [Impostazioni Campionamenti Web]  $\rightarrow$  scheda *Pagina Accesso Web* 

|                      | Revisione | Data Revisione                                              |
|----------------------|-----------|-------------------------------------------------------------|
| Pag. <b>37 di 54</b> | 01        | 29/08/2019                                                  |
| S SOLU CERTIFICATION | C         | Organizzazione con<br>istema di gestione<br>certificato ISO |

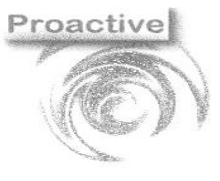

| 1        |
|----------|
|          |
| <b>A</b> |
|          |
|          |
|          |
|          |

## UTILIZZO DELLA WEBAPP CAmpionamenti WEB

È inoltre possibile utilizzare l'applicazione web direttamente dal browser dai link comunicati al cliente:

https://www.labproonline.com:502/webapp/vc main.aspx?custId=[IDCLIENTE]

es: https://www.labproonline.com:502/webapp/vc main.aspx?custId=0131

L'accesso sarà poi possibile tramite

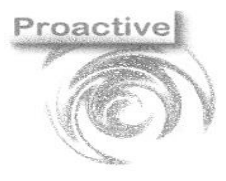

|                      | Revisione | Data Revisione                                                           |
|----------------------|-----------|--------------------------------------------------------------------------|
| Pag. <b>38 di 54</b> | 01        | 29/08/2019                                                               |
| SGS                  | C         | Organizzazione con<br>istema di gestione<br>certificato ISO<br>9001:2015 |

|                                           | - | ID utente | = | [IDCLIENTE] |
|-------------------------------------------|---|-----------|---|-------------|
|                                           |   | Password  | = | [pincode]   |
| the signal shall                          |   |           |   |             |
| RESIDIAD                                  |   |           |   |             |
| Login                                     |   |           |   |             |
|                                           |   |           |   |             |
| * ID utente                               |   |           |   |             |
| ID utente                                 |   |           |   |             |
| * Password:                               |   |           |   |             |
| Password 🗳                                |   |           |   |             |
| Login                                     |   |           |   |             |
| Slalab S r I.                             |   |           |   |             |
| Via Pietro Raimondi 1 - 80141 Napoli (NA) |   |           |   |             |
|                                           |   |           |   |             |
|                                           |   |           |   |             |
|                                           |   |           |   |             |

#### Impostazioni e Funzionalità schermata Principale APP WEB

Dalla schermata principale dell'APP possiamo accedere alle 3 sezioni relative ai Campionamenti Web: Campionamenti Confermati Campionamenti da contratto Verbali di Campionamento Compilati E' possibile consultare la Guida rapida per Informazioni sulle sezioni dell'APP

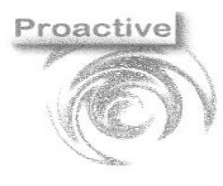

|                      | Dovisiono | Data Bavisiana                                                           |
|----------------------|-----------|--------------------------------------------------------------------------|
|                      | Revisione | Data Revisione                                                           |
| Pag. <b>39 di 54</b> | 01        | 29/08/2019                                                               |
| REAL CONTRACTOR      | C         | Organizzazione con<br>istema di gestione<br>certificato ISO<br>9001:2015 |

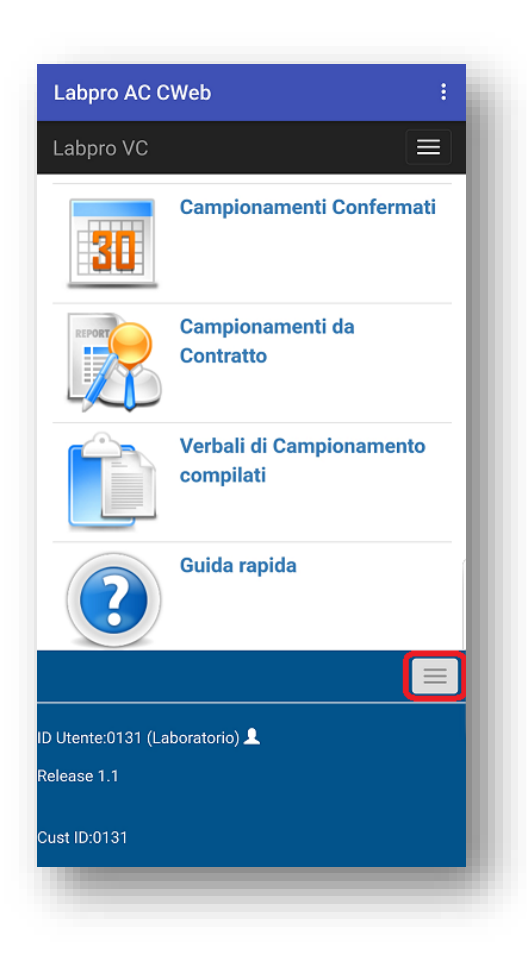

Dalla **Pagina Principale** dell'applicazione Web cliccando il pulsante in basso a destra visualizzeremo l'attuale Id Utente utilizzato per la connessone e il Cust ID del Laboratorio, mentre cliccando sul pulsante in alto a destra è possibile **Cambiare la Password** dell'Utente Connesso o Uscire dalla Sessione (nel caso dovremo di nuovo effettuare l'accesso).

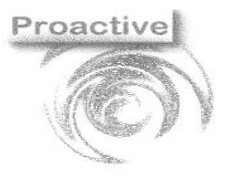

|                      | Revisione | Data Revisione     |
|----------------------|-----------|--------------------|
| Pag. <b>40 di 54</b> | 01        | 29/08/2019         |
| SISTEM CERTIFICATION | c         | Organizzazione con |

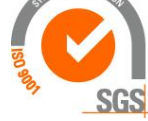

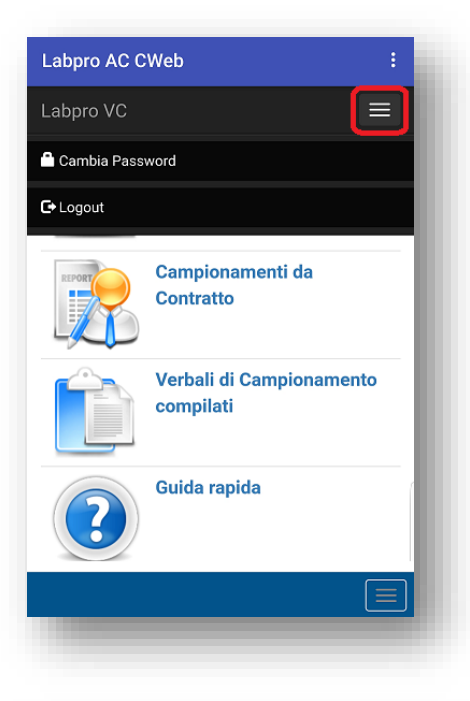

| Labpro AC CWeb        | :        |
|-----------------------|----------|
|                       |          |
| Cambio Password       |          |
| * ID utente           |          |
| 0131                  | 1        |
| * Nuova Password:     |          |
| Password              |          |
| * Reimmetti Password: |          |
| Password              | <u> </u> |
| Salva                 | Chiudi   |
|                       |          |

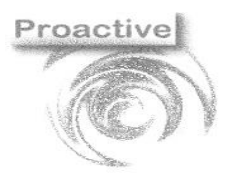

|                      | Revisione | Data Revisione                                                           |
|----------------------|-----------|--------------------------------------------------------------------------|
| Pag. <b>41 di 54</b> | 01        | 29/08/2019                                                               |
| SGS                  | C         | Organizzazione con<br>istema di gestione<br>certificato ISO<br>9001:2015 |

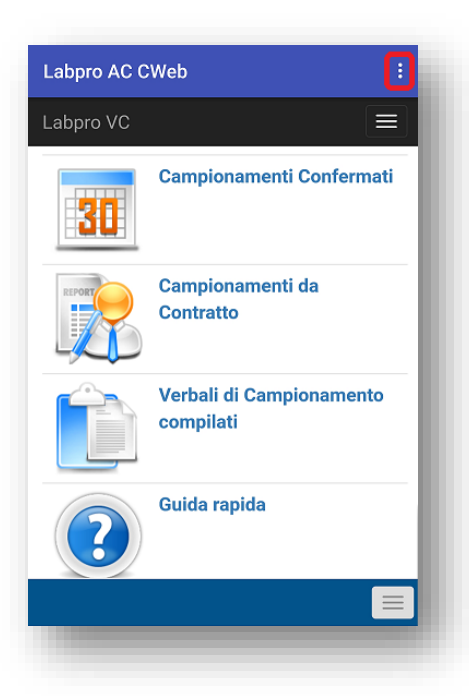

Cliccando sul bottone in alto a destra, potremo accedere alle impostazioni o uscire dall'APP.

| Labpro AC CWeb | Impostazioni |
|----------------|--------------|
| Labpro VC      | Esci         |

Nel menù **impostazioni** possiamo modificare il cust ID (Id Laboratorio) impostato al primo avvio dell'App e l'indirizzo Web dell'APP (fa riferimento al Id Laboratorio impostato).

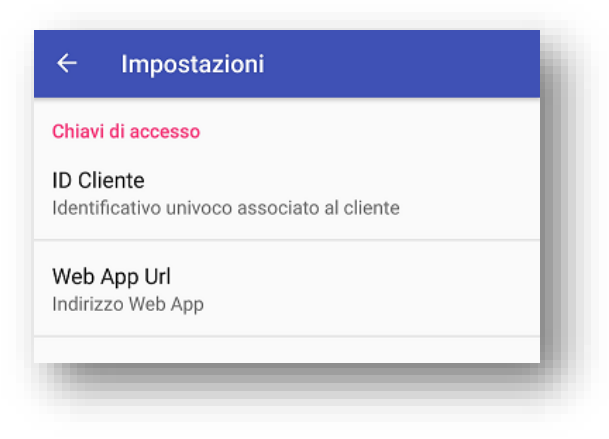

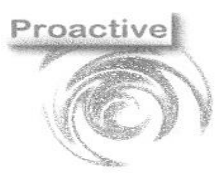

|                      | Revisione | Data Revisione |
|----------------------|-----------|----------------|
| Pag. <b>42 di 54</b> | 01        | 29/08/2019     |

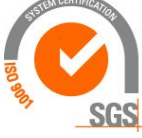

## Funzionalità Pagina Campionamenti Web

#### Elenco Stati e Tipologie del verbale di Campionamento

| <b>~</b> |   |
|----------|---|
| Stati    | ٠ |
| Juan     | ٠ |
|          |   |

| 00 | Nuovo      | Quando viene caricato da LabPro                                                                  |
|----|------------|--------------------------------------------------------------------------------------------------|
| 10 | Salvato    | E' stata iniziata la compilazione Web                                                            |
| 20 | Confermato | Completamento della compilazione, non è possibile apportare modifiche ad i campioni              |
| 30 | Scaricato  | E' stato fatto il download da LabPro ed il verbale di campionamento non è più visibile su<br>Web |

Tipologie

- P: Salvati in fase di compilazione o confermati
- C: Contratto
- M: Manuale : generato su Web dal Contratto

La Pagina dei Campionamenti Web è divisa in 3 sezioni:

- Campionamenti Confermati, [Tipo (vc\_tipo) = P stato=00]
- Campionamenti da Contratto, [Tipo (vc\_tipo) = C stato=00]
- Verbali di Campionamento compilati[Tipo (vc\_tipo) = P o M stato=10,20 o 30]

### **Menu Principale**

### CAMPIONAMENTI CONFERMATI [TIPO (VC\_TIPO) = P STATO=00]

I campionamenti confermati derivano dai campioni previsti nei contratti/ordini da cliente, il laboratorio di prova ha effettuato l'esportazione sul WEB per i quali è stata stabilita la data ed eventualmente l'ora di conferma del campionamento. I verbali di campionamento da compilare sono elencati in questa sezione in ordine crescente di data confermata.

Nella sezione dei campionamenti confermati i campioni previsti sono tutti in stato iniziale **confermato**. Il campionatore potrà eventualmente togliere il flag di conferma da alcuni campioni o da alcune prove. Nella compilazione del verbale il campionatore potrà inoltre inserire il barcode abbinato al campione se non preassegnato ed eventualmente inserire alcune annotazioni sul campione.

Una volta terminata la compilazione cliccare su Salva.

I verbali di campionamento salvati saranno disponibili nella sezione Verbali di campionamento compilati.

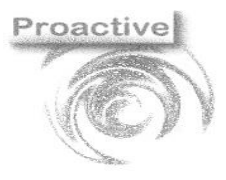

|                      | Revisione | Data Revisione |
|----------------------|-----------|----------------|
| Pag. <b>43 di 54</b> | 01        | 29/08/2019     |
| SISTEM CERTIFICATION |           |                |

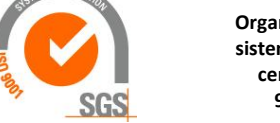

| Camp.             | Data Conf. | Cliente                               | Contatto                                                                           |  |
|-------------------|------------|---------------------------------------|------------------------------------------------------------------------------------|--|
| MR<br>Mario Rossi | 2019-01-17 | Hotel XXXXXXXXXXXX<br>Via XXXXXXXXXXX | Selezionare l'opzione desiderata                                                   |  |
|                   |            | 8007 NSCHIA NA                        | Visualizza Verbale Inizializza Verbale (Sposta in Verbali Campionamento Compilati) |  |
|                   |            |                                       | Esci OK                                                                            |  |

Visualizzazione del verbale presente sul web dalla sezione Campionamenti Confermati.

|                                                                      | Dati Contatto | Dati Verbale e Contratto                             |           |     |             |   |
|----------------------------------------------------------------------|---------------|------------------------------------------------------|-----------|-----|-------------|---|
| tel XXXXXXXXXX<br>1 X00000000X<br>1 SCHIA NA                         |               | ID : 11900021<br>Nº Verbale:<br>Nº Contratto: 2019/1 |           |     |             |   |
| a Data <b>Ora</b> Ora                                                |               |                                                      |           |     |             |   |
|                                                                      |               |                                                      | Frequenza | Qtà | Qtà<br>Conf |   |
| Riga Tipo Campione                                                   |               |                                                      |           |     |             |   |
| Riga         Tipo Campione           3         acqua destinata al co | tsumo umano   |                                                      |           | 1   | 1           | 0 |
| Riga Tipo Campione 3 acqua destinata al co Firma                     | isumo umano   |                                                      |           | 1   | 1           | 0 |

### CAMPIONAMENTI DA CONTRATTO [TIPO (VC\_TIPO) = C, STATO SEMPRE 00

Nella sezione **Campionamenti da contratto** vengono elencati i contratti/ordini da cliente di cui il laboratorio di prova ha effettuato l'esportazione sul WEB.

I contratti sono elencati in questa sezione in ordine crescente di ragione sociale cliente.

Per utilizzare la ricerca sul cliente digitare una parte del nome cliente e cliccare sull'icona di ricerca

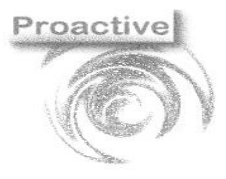

|                      | Revisione | Data Revisione     |
|----------------------|-----------|--------------------|
| Pag. <b>44 di 54</b> | 01        | 29/08/2019         |
| SISTEM CERTIFICATION |           | )rganizzazione con |

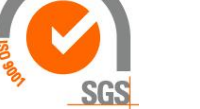

| erca Cliente      |                                                         | <b>Q</b>                                                                     |   |
|-------------------|---------------------------------------------------------|------------------------------------------------------------------------------|---|
| Camp.             | Cliente                                                 | Contatto                                                                     |   |
| MR<br>Mario Rossi | Hotel XXXXXXXXXXX<br>Via XXXXXXXXXXX<br>80077 ISCHIA NA | Selezionare fagcione desiderata                                              | 0 |
|                   |                                                         | Visualizza Contratto     Genera Verbale Campionamento Compitato da Contratto |   |
|                   |                                                         | Eso OK                                                                       |   |

Cliccando sull'icona a sinistra **Genera Verbale** verrà predisposto il verbale di campionamento relativo al contratto selezionato. I verbali di campionamento generati saranno disponibili nella sezione **Verbali di campionamento compilati** tutti in stato **non confermato**. Il campionatore dovrà impostare il fleg di conferma ai campioni che vengono prelevati.

Nella compilazione del verbale il campionatore potrà inoltre inserire il barcode abbinato al campione ed eventualmente inserire alcune annotazioni sul campione.

Una volta terminata la compilazione cliccare su Conferma

Visualizzazione del verbale presente sul web dalla sezione campionamenti da contratto.

|                                 |                                                                                                    | Dati Contatto | Dati Verbale e Contratto              |           |                           |                       |   |
|---------------------------------|----------------------------------------------------------------------------------------------------|---------------|---------------------------------------|-----------|---------------------------|-----------------------|---|
| tel XXX<br>1 X00000<br>077 ISCH | XXXXXXXXX<br>DODODOX<br>CHIA NA                                                                                                    |               | ID : 91900023<br>N° Contratto: 2019/1 |           |                           |                       |   |
| te                              |                                                                                                    |               |                                       |           |                           |                       |   |
| Data                            | a Ora Ora                                                                                                    |               |                                       |           |                           |                       |   |
| Data<br>Riga                    | iga Tipo Campione                                                                                                    |               |                                       | Frequenza | Qtà                       | Qtà<br>Conf           |   |
| Riga<br>1                       | a Ora Ora Ora Iga Tipo Campione acqua destinata al consumo uma                                                                            | ano           |                                       | Frequenza | Qtà<br>1                  | Qtà<br>Conf<br>0      | 0 |
| Data<br>Riga<br>1<br>2          | iga Tipo Campione<br>acqua destinata al consumo umo<br>acqua destinata al consumo umo                                                     | ano           |                                       | Frequenza | Qtà<br>1<br>1             | Qtà<br>Conf<br>0<br>0 | 0 |
| Riga<br>1<br>2<br>3             | iga Tipo Campione acqua destinata al consumo um acqua destinata al consumo um acqua destinata al consumo um acqua destinata al consumo um | ano<br>ano    |                                       | Frequenza | <b>Qtá</b><br>1<br>1<br>1 | Qtà<br>Conf<br>0<br>0 | 0 |

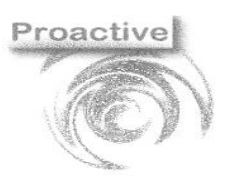

|                      | Revisione | Data Revisione                                                           |
|----------------------|-----------|--------------------------------------------------------------------------|
| Pag. <b>45 di 54</b> | 01        | 29/08/2019                                                               |
| SGS                  | C         | Organizzazione con<br>istema di gestione<br>certificato ISO<br>9001:2015 |

#### VERBALI DI CAMPIONAMENTO COMPILATI [TIPO(VC\_TIPO) P O M IN STATO:10, 20 O 30)

Nella sezione Verbali di campionamento compilati vengono elencati i verbali di campionamento salvati o confermati sia inizialmente presenti nella sezione Campionamenti confermati che generati nella sezione Campionamenti da contratto I verbali di campionamento da compilare sono elencati in questa sezione in ordine decrescente di data verbale.

| verbali | i Compil          | ati 🔶 Indi          | etro                                                                                          | Logout G                                                                                                    |
|---------|-------------------|---------------------|-----------------------------------------------------------------------------------------------|----------------------------------------------------------------------------------------------------|
| C       | Camp.             | Data<br>Verbale     | Cliente                                                                                       | Contatto                                                                                                    |
| N N     | MR<br>Aario Rossi | 2019-01-23<br>15.03 | Hotel XXXXXXXXXX<br>Via XXXXXXXXXX<br>80077 ISCHIA NA                                         |                                                                                                    |
| N N     | MR<br>Aario Rossi | 2019-01-18<br>18:07 | Cliente di Prova<br>Via Lunga di Prova<br>56038 Ponsacco Pisa lei 0587798965 cell 320 3880116 | Contatto di Prova<br>Prova Sri<br>Via Piazza di prova 56038 Ponsacco Pisa tel.0587 734635 cell.320 388 1189 |

Il campionatore potrà modificare solo i verbali salvati ma ancora non confermati (icona gialla).

I verbali di campionamento confermati (icona verde) saranno disponibili per l'importazione da parte del laboratorio di prova.

Una volta effettuata l'importazione del verbale il campionatore non lo visualizzerà più nell'elenco.

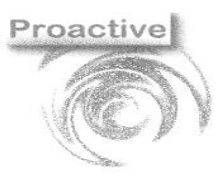

|                      | Revisione | Data Revisione                                              |
|----------------------|-----------|-------------------------------------------------------------|
| Pag. <b>46 di 54</b> | 01        | 29/08/2019                                                  |
| SOLAN CERTIFICATION  | C         | Organizzazione con<br>istema di gestione<br>certificato ISO |

SGS

9001:2015

## Compilazione del Verbale di Campionamento

| nte                                  |                                                                                                    | Dati Contatto | Dati Verbale e Contratto                                    |           |                                          |                             |   |   |
|--------------------------------------|----------------------------------------------------------------------------------------------------|---------------|-------------------------------------------------------------|-----------|------------------------------------------|-----------------------------|---|---|
| # XXXX<br>X0000000<br>77 ISCHIA      | CXXXXXX<br>DOX<br>I NA                                                                                                    |               | ID : 519000140<br>Nº Verbale: 19013<br>Nº Contratto: 2019/1 |           |                                          |                             |   |   |
| ē                                    |                                                                                                    |               |                                                             |           |                                          |                             |   |   |
| 2019-01-                             | 23 Ora 15:00 O                                                                                                    |               |                                                             | Frequenza | Qtà                                      | Qtà                         |   |   |
| 2019-01-<br>Riga                     | 23 Ora 15:00 O                                                                                                    | ō             |                                                             | Frequenza | Qtà                                      | Qtà<br>Conf<br>0            |   | 0 |
| 2019-01-<br>Riga<br>1<br>2           | 23 Ora 15:00 O<br>Tipo Campione<br>acqua destinata al consumo umar<br>acqua destinata al consumo umar                                                                                 | 0             |                                                             | Frequenza | Qtà<br>1                                 | Qtà<br>Conf<br>0            | • | 0 |
| 2019-01-<br>Riga<br>1<br>2<br>3      | 23 Ora 15:00 O<br>Tipo Campione<br>acqua destinata al consumo umar<br>acqua destinata al consumo umar<br>acqua destinata al consumo umar                                              | 0<br>0        |                                                             | Frequenza | Qtà<br>1<br>1<br>1                       | Conf<br>Conf<br>0<br>0      |   | 0 |
| 2019-01-<br>Riga<br>1<br>2<br>3<br>4 | 23 Ora 15:00 O      Tipo Campione      acqua destinata al consumo umar      acqua destinata al consumo umar      acqua destinata al consumo umar      acqua destinata al consumo umar | 0<br>0<br>0   |                                                             | Frequenza | <b>Ctà</b><br>1<br>1<br>1<br>1<br>1<br>1 | Conf<br>Conf<br>0<br>0<br>0 |   | 0 |

Azioni possibile relative al Verbale di campionamento

#### Conferma

Cambia lo stato del verbale di campionamento impostato lo stato a 20 (confermato), per poter confermare il verbale deve esser stato confermato almeno un campione. In un verbale confermato non sono permesse ulteriori modifiche ad i campioni

Stato:Salvato 🧿

Stato:Confermato 🧿

Quando il verbale di campionamento viene confermato il sistema genera un PDF del verbale stesso. Il Verbale di campionamento in formato PDF potrà essere **inviato per e-mail** al cliente e scaricato dal laboratorio di prova all'importazione dei verbali. Il verbale in formato pdf sarà associato in automatico all'accettazione dei campioni generate dai verbali di campionamento.

#### 🖹 PDF

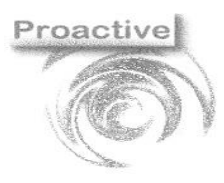

|                      | Revisione | Data Revisione     |
|----------------------|-----------|--------------------|
| Pag. <b>47 di 54</b> | 01        | 29/08/2019         |
| SISTEM CERTIFICATOR  | c         | Organizzazione con |

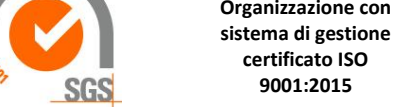

#### certificato ISO 9001:2015

#### Crea il PDF del Verbale di Campionamento

| Info                    | ×      |
|-------------------------|--------|
| PDF Creato con successo | Chiudi |
|                         |        |

#### **⊠I**nvia

Consente di inviare per Email se generato il verbale di campionamento al cliente, è possibile visualizzare il PDF generato cliccando sull'Allegato dalla maschera.

| Da                                                                                                 |   |
|----------------------------------------------------------------------------------------------------|---|
| proactive@proactive-info.it                                                                        |   |
| <b>.</b>                                                                                           |   |
| A                                                                                                  |   |
| Oggetto                                                                                            |   |
| Verbale di Campionamento N° 19013 del 23/01/2019                                                   |   |
| Allegato                                                                                           |   |
| Corpo                                                                                              |   |
| In allegato il Verbale di Campionamento N° 19013 del 23/01/2019<br>(Contratto n° 1 del 10/01/2019) |   |
|                                                                                                    | - |
| Cordiali Saluti                                                                                    |   |

#### 🖹 Info. Aggiuntive

Cliccando sul pulsante Info Aggiuntive possiamo compilare eventuali campi personalizzati del modello associato al contratto da cui deriva il verbale di campionamento che stiamo compilando.

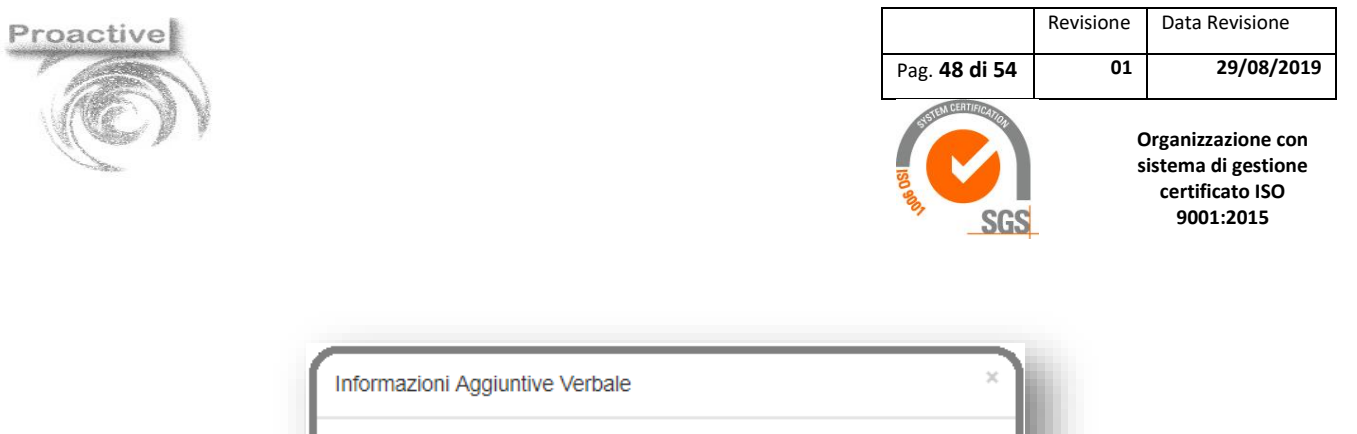

| Descrizione |              |
|-------------|--------------|
| Etichetta01 |              |
|             |              |
|             |              |
|             |              |
|             | Salva Chiudi |

### 🗙 Elimina

Cliccando sul pulsante Elimina è possibile eliminare i Verbali Salvati. Il pulsante non sarà visibile sui verbali confermati.

Data e Ora Campionamento

|  | Data       | Ora   |              |
|--|------------|-------|--------------|
|  | 23/01/2019 | 15:00 |              |
|  |            |       | Salva Chiudi |

Cliccando sul pulsante con l'orologio è possibile inserire dalla pop-up la data e l'ora del campionamento.

|                      | Revisione | Data Revisione                                              |
|----------------------|-----------|-------------------------------------------------------------|
|                      |           |                                                             |
| Pag. <b>49 di 54</b> | 01        | 29/08/2019                                                  |
| 0                    |           |                                                             |
| SULU CENTRECATOR     | C         | Organizzazione con<br>istema di gestione<br>certificato ISO |

SGS

9001:2015

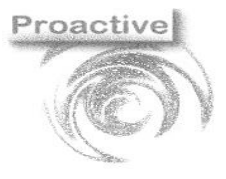

|            |                   | 2                 | 1                 | + 0                                   |
|------------|-------------------|-------------------|-------------------|---------------------------------------|
|            |                   | 1                 | -                 |                                       |
|            |                   |                   | 0                 | •                                     |
|            |                   | 1                 | 0                 | + 9                                   |
| a:1        |                   |                   | -                 | · · · · · · · · · · · · · · · · · · · |
| e Campione |                   |                   |                   | Chiudi                                |
|            | a:1<br>e Campione | a:1<br>e Campione | a:1<br>e Campione | a:1<br>e Campione                     |

Cliccando sul pulsante **Manutenzione Barcodes** saremo indirizzati **nei dettagli del campione**, cliccando sul pulsante a destra **Aumenta Quantità** per ogni clic viene aggiunto un campione confermato per la riga del campione, invece cliccando sul pulsante Note sarà possibile visualizzare le note impostate sull'applicativo nei dati della riga contratto scheda **Campionamenti Web**.

| 1              |                             | Nota |                                   |    |
|----------------|-----------------------------|------|-----------------------------------|----|
| <b>=&gt;</b> ( | Modifica Record             |      | ×                                 | Π  |
|                | Barcode                     |      |                                   | V  |
|                | Elenco Barcode utilizzabili |      | Informazioni Aggiuntive Campione  | ×  |
|                |                             | •    | Descrizione                       |    |
| I              | Nota                        |      | Etichetta                         |    |
|                |                             |      | Prova                             | li |
| I              | Confermato                  |      |                                   |    |
|                | Nota                        | •    | Descrizione<br>Etichetta<br>Prova |    |

Dentro i dettagli del campione cliccando sul pulsante a sinistra **modifica-inserisci barcode** potremo inserire il barcode che vogliamo utilizzare, e eventualmente eliminare il campione, mentre cliccando sul pulsante a destra **Informazioni aggiuntive campioni** si potranno compilare eventuali **dati aggiuntivi del campione** definiti da utente dentro le impostazioni dei Campionamenti Web in LabPro.

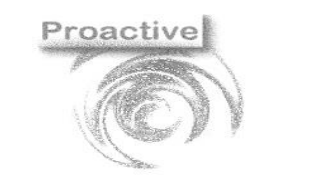

|                      | Revisione                         | Data Revisione |  |  |  |
|----------------------|-----------------------------------|----------------|--|--|--|
| Pag. <b>50 di 54</b> | 01                                | 29/08/2019     |  |  |  |
| STEM CENTIFICATION   | Organizzazione<br>sistema di gest |                |  |  |  |

certificato ISO 9001:2015

SGS

| Dati Principali               | Dati Specifici Dati Utente Documenti Correlati Fatturazione El | ettronica Campionamento Web |                                            |
|-------------------------------|----------------------------------------------------------------|-----------------------------|--------------------------------------------|
| Stato                         | <b>~</b> +                                                     | Richiesta cliente N*        | del                                        |
| Cliente                       | 000002 A 🕂 🏅 Hotel XXXXXXXXXXXXXX                              | Luogo Prelievo              | ~                                          |
| Contatto                      | Dati Riga                                                      |                             |                                            |
| Tipo Documento                |                                                                |                             |                                            |
| Valido dal<br>Documento con p | Chiudi<br><                                                    |                             |                                            |
|                               | Anno 2019                                                      |                             |                                            |
| N*riga                        | Numero 1                                                       |                             | <u> </u>                                   |
|                               | 1 Riga 1                                                       |                             |                                            |
| ×                             | 2 Tipo AQP acqua destinata al consumo umano                    |                             |                                            |
| <u>4</u>                      | Dati Utente Campionamento Web                                  |                             |                                            |
| ▣┶>                           | Note Campionamento Web                                         |                             | -                                          |
| •                             | Note Campione                                                  | <i>₽</i> +                  |                                            |
| Posizio                       |                                                                |                             | - 1                                        |
| Firma 7                       |                                                                |                             |                                            |
| Nessuna Firm                  | a Salvata                                                      |                             |                                            |
| Cust ID:0131                  |                                                                |                             | ID Utente:0131 (Laboratorio) 💄 Release 1.1 |
|                               |                                                                |                             |                                            |
|                               |                                                                |                             |                                            |

Cliccando sul pulsante **Vai a Risultati Prove** entreremo nelle sottoanalisi del tipo campione e potremo inserire il risultato e confermare il sotto esame.

|  | Riga                                                     | ID Campi                    | one |                                        |       | 1                                            | Nota | Vai a Risultati Prove |
|--|----------------------------------------------------------|-----------------------------|-----|----------------------------------------|-------|----------------------------------------------|------|-----------------------|
|  | 1                                                        |                             |     |                                        |       |                                              |      |                       |
|  |                                                          | Prove 🔶 Indietro 🖍 Modifica |     | ietro 🖍 Modifica                       |       | V 1                                          |      |                       |
|  |                                                          | Po                          |     | Pos                                    | Cod   | Descr                                        |      | Risultato             |
|  |                                                          |                             |     | 1                                      | 9     | ALLUMINIO<br>APAT CNR IRSA 3050B Man 29 2003 |      |                       |
|  | CustID:0131, id verbale:519000140 Riga Verbale:3 Riga Ba |                             |     | ale:519000140 Riga Verbale:3 Riga Barc | ode:1 |                                              |      |                       |

Cliccando su modifica e spuntando la casella a destra è possibile confermare la riga del tipo campione

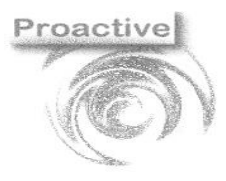

|                      | Revisione | Data Revisione |
|----------------------|-----------|----------------|
| Pag. <b>51 di 54</b> | 01        | 29/08/2019     |
| SISTEM CERTIFICATION |           |                |

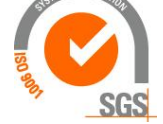

| N.  | kiga | ID Campione | Nota |  |
|-----|------|-------------|------|--|
| / 1 |      |             |      |  |

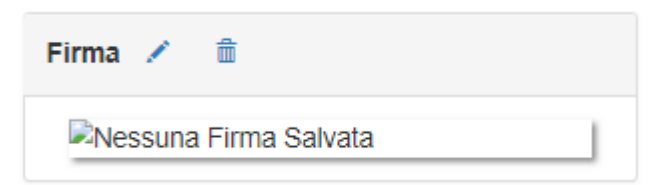

Al termine della compilazione del verbale di campionamento il cliente può apporre una **firma grafica** disponendo di un monitor monitor touch screen ed una penna touch (tipicamente da un tablet o da uno smart phone) oppure con la tavoletta grafica od il puntatore del mouse da un PC.

La firma grafica del campionatore potrà essere impostata come immagine nella configurazione dell'applicativo.

## FAQ - Frequently Asked Questions

#### • Come posso eliminare/annullare dei barcode?

I barcode non posso essere eliminati ma soltanto annullati dal menu "Barcode campionamenti web" di Labpro, cliccando su "Annulla Barcode". I barcode pre-assegnati non possono venire annullati.

Un barcode non pre-assegnato può essere annullato solo se non è ancora stato trasferito su web oppure se è stato trasferito (stato 2) ma non è stato ancora utilizzato dal web, ovvero abbinato ad un campione di un verbale WEB.

# • Devo modificare la ragione sociale o altre informazioni dell'anagrafica di un cliente, come posso aggiornare l'anagrafica sul web?

Modificando i seguenti campi dell'anagrafica cliente

ragione sociale, indirizzo, città, CAP, provincia, telefono, cellulare, codice fiscale, piva, email

si reimpostano da esportare tutti i contratti già esportati NON scaduti intestati al cliente, in modo da aggiornare l'anagrafica su web alla successiva esportazione.

NB "non scaduti" si intende con data fine validità vuota o superiore a oggi.

# • Devo modificare il nominativo o altre informazioni di un contatto, come posso aggiornare l'anagrafica sl web?

Modificando i seguenti campi dell'anagrafica contatto

nominativo, azienda, indirizzo, città, CAP, provincia, telefono, cellulare, codice fiscale, piva, email si reimpostano da esportare tutti i contratti già esportati NON scaduti intestati al contatto, in modo da aggiornare l'anagrafica su web alla successiva esportazione.

### • Come posso eliminare un contratto dal web?

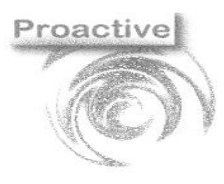

|                      | Revisione | Data Revisione |
|----------------------|-----------|----------------|
| Pag. <b>52 di 54</b> | 01        | 29/08/2019     |

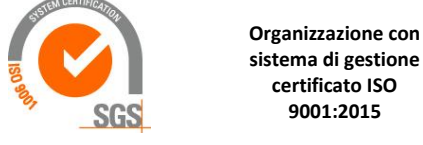

Da Labpro, ricercando il contratto dal menu "Contratti" e cliccando sul bottone "Elimina" accanto all'ID verbale di campionamento

ID verbale di campionamento 919000105

verranno eliminati da web il contratto e i campionamenti confermati legati ad esso, ma soltanto se per essi non è stato ancora creato un verbale (ovvero se non sono in stato salvato o confermato).

 Ho bisogno di modificare/eliminare un verbale già confermato su web. come posso riportarlo in stato "salvato/da confermare"?

Da Labpro , menu "Importazione campionamenti", selezionare i verbali in stato confermato
Stato verbale
20 
confermato

×

premere "Carica dati", selezionare il verbale confermato da ripristinare e premere il bottone 🤍 . Il verbale su web è nuovamente in stato salvato/da confermare e può essere modificato o eliminato.

• Ho importato un verbale web in Labpro per errore, come posso riportarlo in stato "Confermato/Da importaRE"?

Da Labpro, menu "Importazione campionamenti", selezionare i verbali in stato importato

| Stato verbale | 30 👻 | importato |
|---------------|------|-----------|
|---------------|------|-----------|

premere "Carica dati", selezionare il verbale importato e premere il bottone <sup>1</sup>. Il verbale è di nuovo visibile su web in stato confermato, e quindi è di nuovo possibile effettuare una nuova importazione in Labpro.

• Posso importare un verbale generando una (o più accettazioni) con uno specifico numero accettazione in una specifica data?

Da Labpro, menu "Importazione campionamenti", selezionare i verbali in stato confermato, premere "Carica dati",

posizionarsi sul verbale confermato e premere il bottone 🔳 .

Nella maschera "Genera accettazioni da singolo verbale" premere "Modifica" per modificare la data di accettazione e inserire i numeri accettazioni specifici. Infine premere salva per generare le accettazioni da verbale.

| Tipo Accett. 01 Crea un'accettazione per campione |         |                 |                  |                  |                            |           |   |
|---------------------------------------------------|---------|-----------------|------------------|------------------|----------------------------|-----------|---|
| Aco                                               | cettazi | oni da generare |                  |                  |                            |           | 1 |
|                                                   | Ν -     | Data accett. 👻  | N° accett. (1) - | Tipo camp. cod 👻 | Tipo campione 👻            | N° progr. | Ŧ |
|                                                   | 1       | 21/05/2019      |                  | ALIM             | ALIMENTI                   |           | 1 |
|                                                   | 2       | 21/05/2019      |                  | ALIM             | ALIMENTI                   |           | 1 |
|                                                   | 3       | 21/05/2019      |                  | ALIM             | ALIMENTI                   |           | 1 |
|                                                   | 4       | 21/05/2019      |                  | T100             | TAMPONE SU SUPERFICI PULIT |           | 1 |
|                                                   | 5       | 21/05/2019      |                  | T100             | TAMPONE SU SUPERFICI PULIT |           | 1 |
|                                                   |         |                 |                  |                  |                            |           |   |

NB Per le righe con N° Accett. vuoto, il numero accettazione viene assegnato in automatico da Labpro.

#### • Come posso modificare un'etichetta del report Verbale di Campionamento Web?

Da Labpro, menu "Contratti", scheda Campionamenti Web, cliccare sul consueto bottone per la modifica delle etichette accanto al report del verbale

Tipo Doc. Verbale Verbale campionamenti Web 🗸 🎸

• Come posso ristampare il pdf di un verbale di campionamento web una volta importato in labpro? Dove vengono salvati i pdf dei verbali di campionamento web durante l'importatazione?

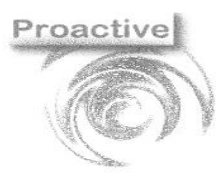

|                      | Revisione | Data Revisione |
|----------------------|-----------|----------------|
| Pag. <b>53 di 54</b> | 01        | 29/08/2019     |
| LENA CERTIFICA       |           |                |

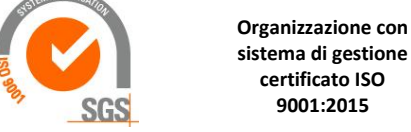

Durante l'importazione in Labpro, i pdf dei verbali web sono salvati nella cartella degli allegati visibile nel menu "Impostazioni Appplicativo"

| Cartella Link Allegati Condivisa                        | \\%NOMESERVER%\Labproac\Allegati\    |          |    |          |        |       |        |
|---------------------------------------------------------|--------------------------------------|----------|----|----------|--------|-------|--------|
| Cartella Allegati (valori sostituiti)                   | \\APPSRV04\Labproac\Allegati\        |          |    |          |        |       |        |
| Il Pdf può essere riaperto d<br>campionamenti correlati | ll'accettazione e cliccando sul link | indicato | in | "Verbale | Camp." | nella | scheda |
| Dati Principali Dati Aggiuntivi Dati Utente             | cumenti Correlati                    |          |    |          |        |       |        |
| Anno 2019                                               |                                      |          |    |          |        |       |        |
| N° Doc. 9 🔎 💥 📑<br>Contratto                            |                                      |          |    |          |        |       |        |
| Verbale N. Data 22/03/201                               | ]                                    |          |    |          |        |       |        |
| Campionamento WEB                                       |                                      |          |    |          |        |       |        |
| Verbale Web N. A19000031 del 22/03/20                   | Id Verbale Web 119000073             |          |    |          |        |       |        |
| Verbale Camp. C:\LabProAC\Allegati\vc_M004_11           | 00073.pdf 🏾 🍌 🛠                      |          |    |          |        |       |        |

• Se in fase di creazione delle accettazioni da verbale web si importano le prove con risultato, che date vengono impostate in data inizio e data fine analisi?

Per un'analisi con risultati vengono impostate data inizio analisi = data fine analisi= data verbale web.

#### • Se elimino un'accettazione generata importando un verbale web, posso importare di nuovo il verbale?

Eliminando un'accettazione legata ad un verbale web, viene fatta la domanda "Attenzione l'accettazione proviene da un verbale di campionamento web. Riportare il verbale di campionamento in stato confermato (da accettare)?" Rispondendo di sì il verbale web ritorna in stato confermato, è quindi possibile importarlo di nuovo.

#### • Dato un N. di verbale web, come posso risalire alle accettazioni a cui è associato?

Dalla menu "Stampe elenchi accettazioni campioni su contratti" è possibile filtrare le accettazioni report sul N.Verbale

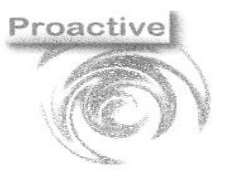

|                      | Revisione | Data Revisione |
|----------------------|-----------|----------------|
| Pag. <b>54 di 54</b> | 01        | 29/08/2019     |
| STEIN CERTIFICATION  |           |                |

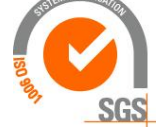

| Stampe Elenchi Accettazioni Campioni su Contratti               |                                                           |
|-----------------------------------------------------------------|-----------------------------------------------------------|
| Chiudi Preview Stampa<br>Report Report                          |                                                           |
| Selezioni                                                       |                                                           |
| Dati Contratto                                                  |                                                           |
| Anno 🔽                                                          |                                                           |
| Numero                                                          |                                                           |
| Data                                                            | A                                                         |
| Stato Contratto                                                 | A                                                         |
|                                                                 |                                                           |
| Contatto                                                        |                                                           |
| Validi al 21/05/2019                                            |                                                           |
| Dati Accettazione                                               |                                                           |
| Data Acc. 01/01/2019                                            | A 31/05/2019                                              |
| Tipo Campione                                                   | Α 🖉                                                       |
| N.Verbale Web B19000003                                         |                                                           |
| Tipo stampa                                                     |                                                           |
| C Elenco sintetico                                              | 🔿 Elenco Analitico 🔲 Mostra Dettagli Analisi Accettazioni |
| Report Elenco accettazioni campioni per contratto sintetico 🗨 📄 | Analisi 🖉                                                 |
|                                                                 | Categoria Analisi                                         |
|                                                                 | report Elenco accettazioni campioni per contratto         |
|                                                                 | F10:Help sul campo 👔 👤                                    |

• Come posso estrarre un riepilogo dei contratti esportati su web?

Utilizzare la query

| Gruppo | Offerte e Contratti | • | Tipo | Standard | • | Estrazione | Totali Contratti/Ordini | • |  |
|--------|---------------------|---|------|----------|---|------------|-------------------------|---|--|

Filtrando data esportazione "Non è Vuoto"

#### • Posso esportare sul web anche i parametri di un'analisi?

Per prima cosa occorre cercare l'analisi nel menu "Anagrafica Analisi " Per esportare su web tutti i parametri dell'analisi, nella scheda "Altri dati" flaggare

Default flag esporta per verbale di camp. WEB sui parametri 🛛 🗹

E rispondere di sì alla domanda "Impostare flag Esporta per campionamento web su tutti i parametri dell'analisi?". Per esportare su web solo alcuni dei parametri dell'analisi, posizionarsi sul singolo parametro e flaggare "Esporta per verbale di campionamento web" nella scheda "Dettaglio Parametro"

Esporta per verbale di campionamento WEB 🛛 🗹

Al salva, vengono reimpostati da esportare su web tutti i contratti già esportati e non scaduti che contengono la prova modificata (similmente alla modifica dell'anagrafica cliente o contatto).

#### • Posso non esportare alcune prove sul web?

Di defualt tutte le prove di un contratto vengono esportate su web. Per non esportare una prova su web occorre deflaggare il parametro nella scheda "Altri dati" del menu "Anagrafica Analisi"

Esporta per verbale di campionamento WEB